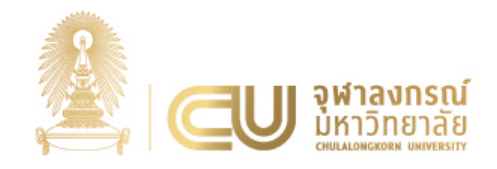

# ประชุมชี้แจงและซักซ้อมความเข้าใจ เรื่อง กระบวนการทำงานด้านงานบุคคลที่มีการเปลี่ยนแปลง ต่อโครงการพัฒนาระบบ CUERP-HR เวอร์ชั่นใหม่

สำนักบริหารทรัพยากรมนุษย์

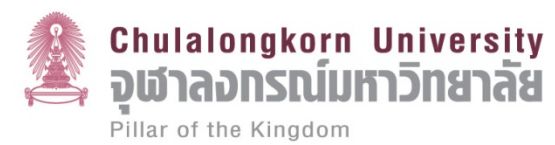

## Agenda

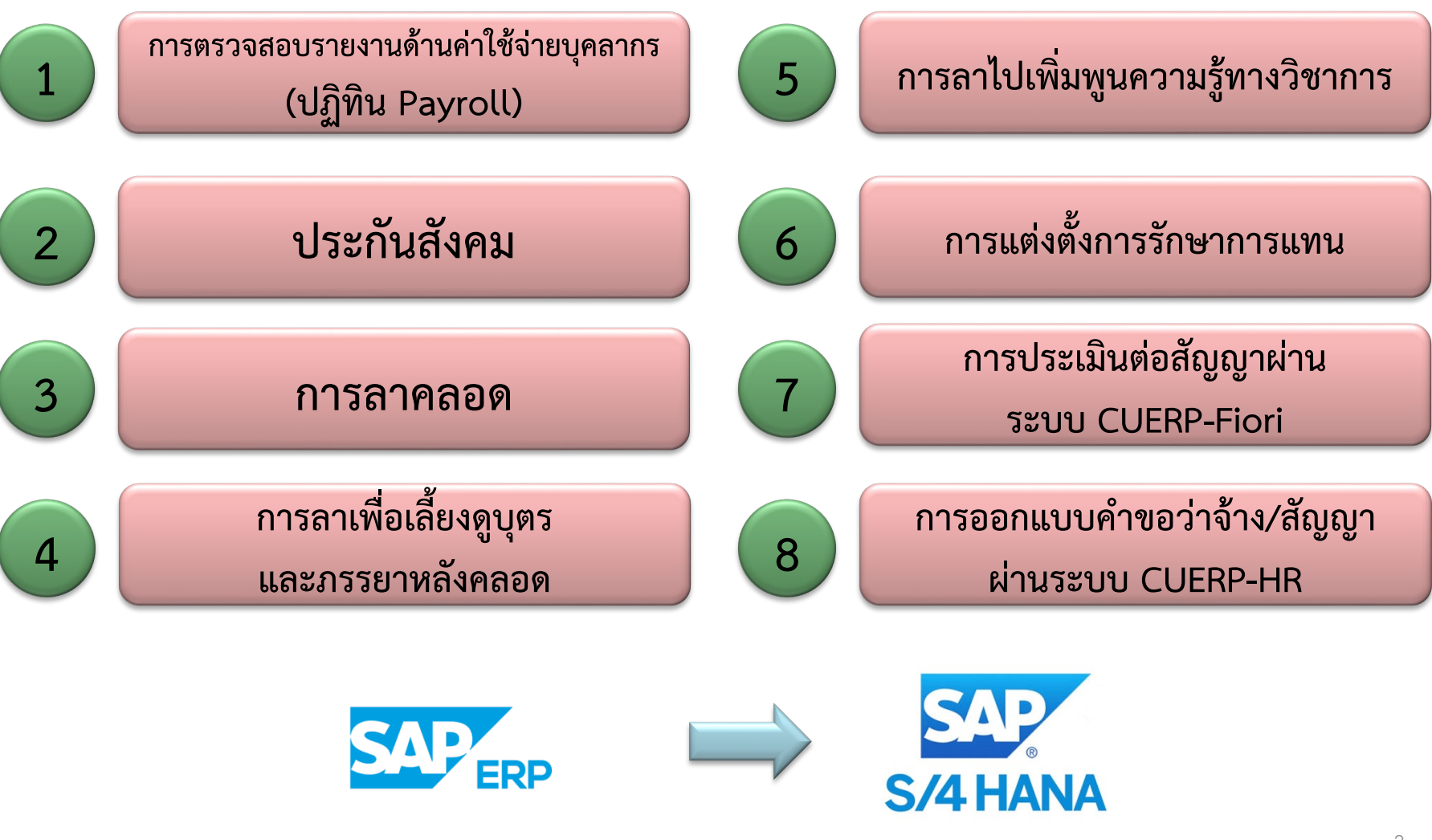

Chulalongkorn University จุฬาลอกรณ์มหาวิทยาลัย กระบวนการทำงานด้านงานบุคคล ที่มีการเปลี่ยนแปลง

1

"การตรวจสอบรายงาน ด้านค่าใช้จ่ายบุคลากร (ปฏิทิน Payroll)"

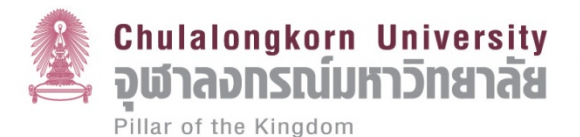

## รายงาน Payroll

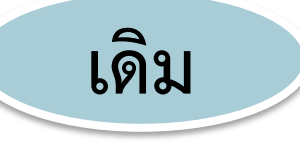

#### <u>สบม.</u>พิมพ์รายงานส่งส่วนงาน

1. รายงานรายละเอียดการเบิกจ่าย เพื่อตั้งเบิก (ZHPYRP004

# 3 เดือน (ต.ค.-ธ.ค.62) สบม.ยังพิมพ์ JANUARY รายงานส่งให้ส่วนงาน นับตั้งแต่เดือน ม.ค.63 เป็นต้นไป HR ส่วนงานใช้งานเต็มรูปแบบ

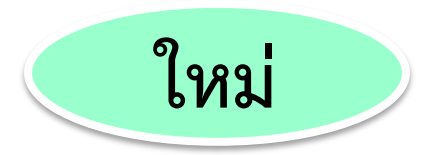

#### <u>ส่วนงาน</u>ตรวจสอบรายงานผ่านระบบ

- รายงานรายละเอียดการเบิกจ่าย เพื่อตั้งเบิก (ZHPYRP004
- รายงานการตรวจสอบการ
   เปลี่ยนแปลงค่าใช้จ่ายบุคลากร
   (ZHPYRP017)
- รายงานสรุปค่าใช้จ่ายเพื่อนำส่ง (ZHPYRP010

## <u>ปฏิทินการทำงาน CUERP-HR Payroll ฉบับปรับปรุง</u>

ตุลาคม 2562

| วันจันทร์                                              | วันอังคาร                                 | วันพุธ                                                    | วันพฤหัสบดี                  | วันศุกร์                                                | วันเสาร์/<br>วันอาทิตย์ |
|--------------------------------------------------------|-------------------------------------------|-----------------------------------------------------------|------------------------------|---------------------------------------------------------|-------------------------|
|                                                        | 1                                         | 2                                                         | 3                            | 4                                                       | 5/6                     |
|                                                        | ส่วนงาน                                   | บันทึก แก้ไข ตรวจสอบข้อมูล                                | รอบ เดือน ต.ค. ในระบบ C      | UERP-HR                                                 |                         |
| 7                                                      | 8                                         | 9                                                         | 10                           | 11                                                      | 12/13                   |
| สบม. Lock ระบบ<br>เพื่อทำการประมวล<br>ผลเงินเดือน ต.ค. | * ส่วนงานตรวจสอบ                          | ี<br>มรายงานในระบบ (ZHPYRPC<br>และแจ้ง สบม. แก้ไขข้อมูล * | 004 / ZHPYRP017)             | สบม. Lock ระบบ เพื่อ<br>ทำการประมวลผล<br>เงินเดือน ต.ค. |                         |
| 14                                                     | 15                                        | 16                                                        | 17                           | 18                                                      | 19/20                   |
| วันหยุดชดเชย                                           | สบม. Lock ระบบ เพื่อ                      | สบม. นำส่งหน้างบเงินเดือน                                 | * ส่วนงาน เรียกงานใน         | ເລະບບ (ZHPYRP010 *                                      |                         |
| วนคลาย<br>วันสวรรคต ร.9                                | ทาการบระมวลผล<br>เงินเดือน ต.ค.           | ให้ สบง.                                                  | สบม. ผ่านรายการท             | างบัญชี (Posting FI)                                    |                         |
| 21                                                     | 22                                        | 23                                                        | 24                           | 25                                                      | 26/27                   |
| *ส่วนงาน เรียกงานในระบบ                                | ส่วนงานตรวจสอบยอด                         |                                                           |                              | ส่วนงานรับ Slip เงินเดือน                               |                         |
| (ZHPYRP010 *                                           | การผ่านรายการทางบัญชี<br>ในระคม CLIERD El | วันปิยมหาราช                                              | ส่วนงาน บันทึก แก้ไข         | ข ตรวจสอบข้อมูลรอบ                                      |                         |
|                                                        |                                           | 20                                                        | เดือน พ.ย. ในร<br><b>ว 1</b> | ະບບ CUERP-HR                                            |                         |
| Zð                                                     | 29                                        | 50                                                        | 51                           |                                                         |                         |
| เงินเดือนเข้า                                          |                                           |                                                           |                              |                                                         |                         |
| បញ្ចេញបុទាតាពេច                                        |                                           |                                                           |                              |                                                         | 5                       |

ส่วนงาน บันทึก แก้ไข ตรวจสอบข้อมูลรอบ เดือน พ.ย. ในระบบ CUERP-HR

| <u>ปฏิทินการทำงาน CUERP-HR Payroll ฉบับปรับปรุง</u> พฤศจิกายา     |                                                |                                                        |                                            |                                                      |                         |  |  |  |
|-------------------------------------------------------------------|------------------------------------------------|--------------------------------------------------------|--------------------------------------------|------------------------------------------------------|-------------------------|--|--|--|
| วันจันทร์                                                         | วันอังคาร                                      | วันพุธ                                                 | วันพฤหัสบดี                                | วันศุกร์                                             | วันเสาร์/<br>วันอาทิตย์ |  |  |  |
|                                                                   |                                                |                                                        |                                            | 1                                                    | 2/3                     |  |  |  |
|                                                                   | ส่วนงาน บันทึก แก้ไข ด                         | ารวจสอบข้อมูลรอบ เดือน พ.                              | ย. ในระบบ CUERP-HR                         |                                                      |                         |  |  |  |
| 4                                                                 | 5                                              | 6                                                      | 7                                          | 8                                                    | 9/10                    |  |  |  |
| ส่วนงาน บันทึก แก้ไข<br>เดือน พ.ย. ในระ                           | ม ตรวจสอบข้อมูลรอบ<br>ะบบ CUERP-HR             | สบม. Lock ระบบ<br>เพื่อทำการประมวล<br>ผลเงินเดือน พ.ย. | * ส่วนงานตรวจส<br>(ZHPYRP004/ZHPYRP017     | ้<br>อบรายงานในระบบ<br>') และแจ้ง สบม. แก้ไขข้อมูล * |                         |  |  |  |
| 11                                                                | 12                                             | 13                                                     | 14                                         | 15                                                   | 16/17                   |  |  |  |
| * ส่วนงานตรวจส<br>( ZHPYRP017) และเ                               | เ<br>อบรายงานในระบบ<br>เจ้ง สบม. แก้ไขข้อมูล * | สบม. Lock ระบบ เพื่อทำการประมวลผลเงินเดือน พ.ย.        |                                            | สบม. นำส่ง หน้างบเงินเดือน<br>ให้ สบง                |                         |  |  |  |
| 18                                                                | 19                                             | 20                                                     | 21                                         | 22                                                   | 23/24                   |  |  |  |
| * ส่วนง                                                           | ้<br>งาน เรียกงานในระบบ (ZHPYR                 | P010 *                                                 | ส่วนงานตรวจสอบยอด<br>การผ่านรายการทางบัญชี | ส่วนงาน บันทึก แก้ไข ตรวจสอบ<br>ข้อมูลรอบ เดือน ธ.ค. |                         |  |  |  |
| สบ                                                                | มม. ผ่านรายการทางบัญชี (Postin                 | ng FI)                                                 | ในระบบ CUERP-FI                            | ในระบบ CUERP-HR                                      |                         |  |  |  |
| 25                                                                | 26                                             | 27                                                     | 28                                         | 29                                                   | 30/                     |  |  |  |
| ส่วนงานรับ Slip เงินเดือน<br>/บุคลากรรับ e-Pay slip               | เงินเดือนเข้า<br>บัญชีบุคลากร                  |                                                        |                                            |                                                      |                         |  |  |  |
| ส่วนงาน บันทึก แก้ไข ตรวจสอบ ข้อมูลรอบ เดือน ธ.ค. ในระบบ CUERP-HR |                                                |                                                        |                                            |                                                      |                         |  |  |  |

#### <u>ปฏิทินการทำงาน CUERP-HR Payroll ฉบับปรับปรุง</u>

ธันวาคม 2562

| วันจันทร์                                                                            | วันอังคาร                                                                                  | วันพุธ                                                                               | วันพฤหัสบดี                                                   | วันศุกร์                                                                   | วันเสาร์/<br>วันอาทิตย์ |
|--------------------------------------------------------------------------------------|--------------------------------------------------------------------------------------------|--------------------------------------------------------------------------------------|---------------------------------------------------------------|----------------------------------------------------------------------------|-------------------------|
|                                                                                      |                                                                                            |                                                                                      |                                                               |                                                                            | /1                      |
| 2                                                                                    | 3                                                                                          | 4                                                                                    | 5                                                             | 6                                                                          | 7/8                     |
| ส่วนงาน บันทึก แก้ไข                                                                 | ตรวจสอบ ข้อมูลรอบ เดือน ธ.ค                                                                | . ໃนระบบ CUERP-HR                                                                    | วันพ่อแห่งชาติ                                                | เพื่อทำการประมวล<br>ผลเงินเดือน ธ.ค.                                       |                         |
| 9                                                                                    | 10                                                                                         | 11                                                                                   | 12                                                            | 13                                                                         | 14/15                   |
| * ส่วนงานตรวจสอบรายงานใน<br>ระบบ (ZHPYRP004/ZHPYRP017)<br>และแจ้ง สบม. แก้ไขข้อมูล * | วันรัฐธรรมนูญ                                                                              | * ส่วนงานตรวจสอบรายงานใน<br>ระบบ (ZHPYRP004/ZHPYRP017)<br>และแจ้ง สบม. แก้ไขข้อมูล * | สบม. Lock ระบบ<br>เพื่อทำการประมวลผล<br>เงินเดือน ธ.ค.        | สบม. นำส่ง หน้างบเงินเดือน<br>ให้ สบง.                                     |                         |
| 16                                                                                   | 17                                                                                         | 18                                                                                   | 19                                                            | 20                                                                         | 21/22                   |
| *ส่วนง<br>สาเม                                                                       | าน เรียกงานในระบบ (ZHPYR<br>ผ่านรายการทางบัญชี (Post                                       | P010 *                                                                               | ส่วนงานตรวจสอบยอด<br>การผ่านรายการทางบัญชี<br>ในระบบ CUEPD El | ส่วนงาน บันทึก แก้ไข ตรวจสอบ<br>ข้อมูลรอบ เดือน ม.ค. 63<br>ในระบบ CUERP-HR |                         |
| 23/30                                                                                | 24/31                                                                                      | 25                                                                                   | 26                                                            | 27                                                                         | 28/29                   |
|                                                                                      | ส่วนงานรับ Slip เงินเดือน<br>/บุคลากรรับ e-Pay slip<br>ส่วนงาน บันทึก แก้ไข ต <sup>.</sup> | เงินเดือนเข้า<br>บัญชีบุคลากร<br>รวจสอบข้อมูลรอบ เดือน ม.ค.                          | 63 ในระบบ CUERP-HR                                            |                                                                            | 7                       |

# ปฏิทิน Payroll

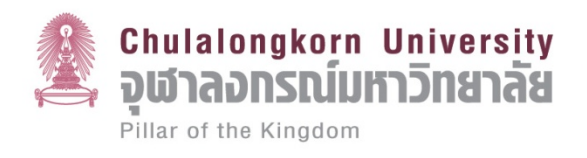

- สามารถ Download ได้ที่ เว็บไซต์ของสำนักบริหารทรัพยากรมนุย์
- https://www.hrm.chula.ac.th/newhrm/

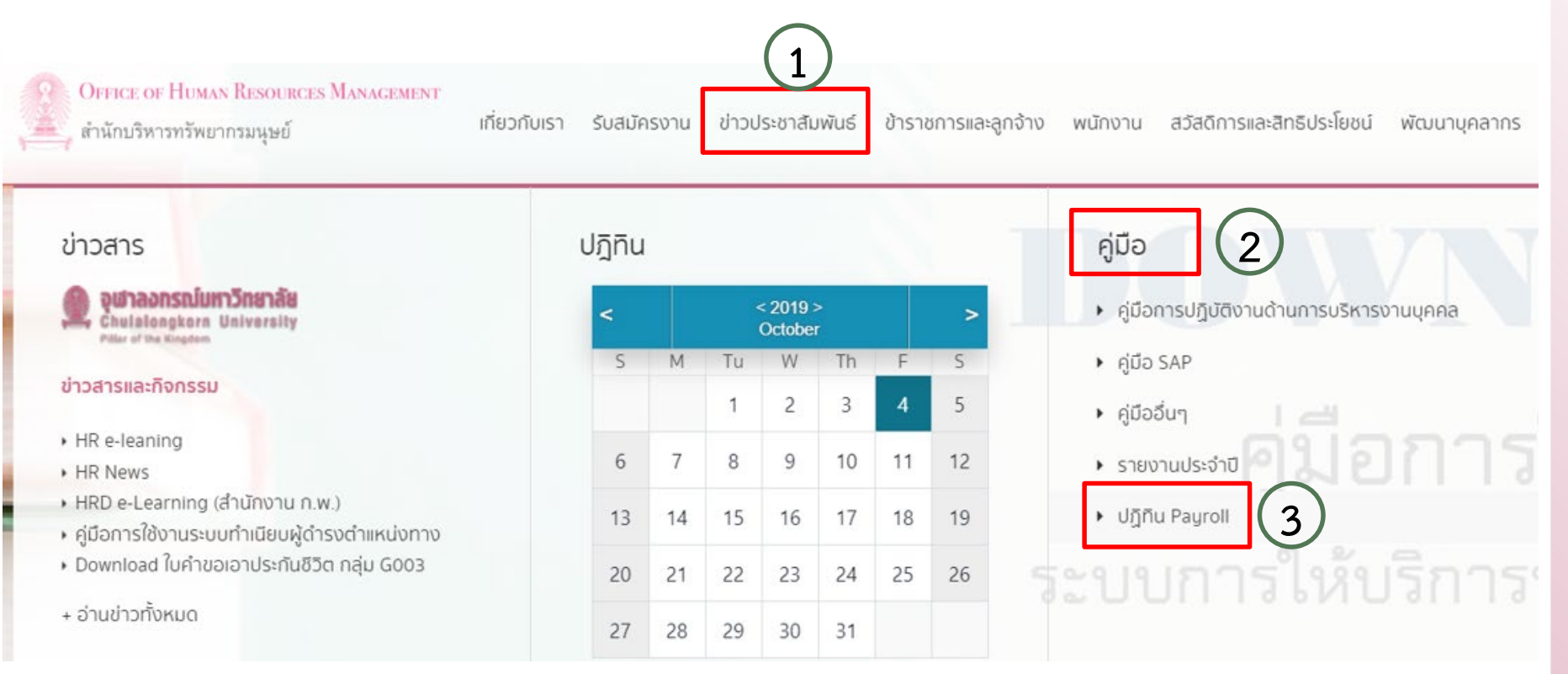

กระบวนการทำงานด้านงานบุคคล ที่มีการเปลี่ยนแปลง

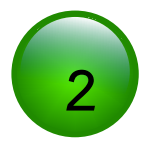

## "ประกันสังคม"

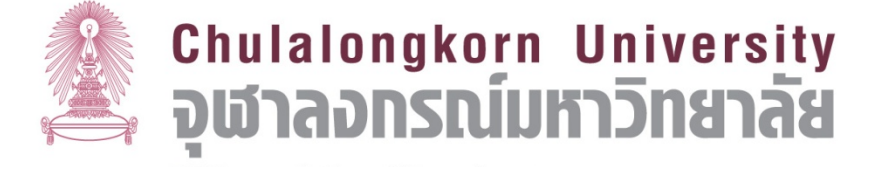

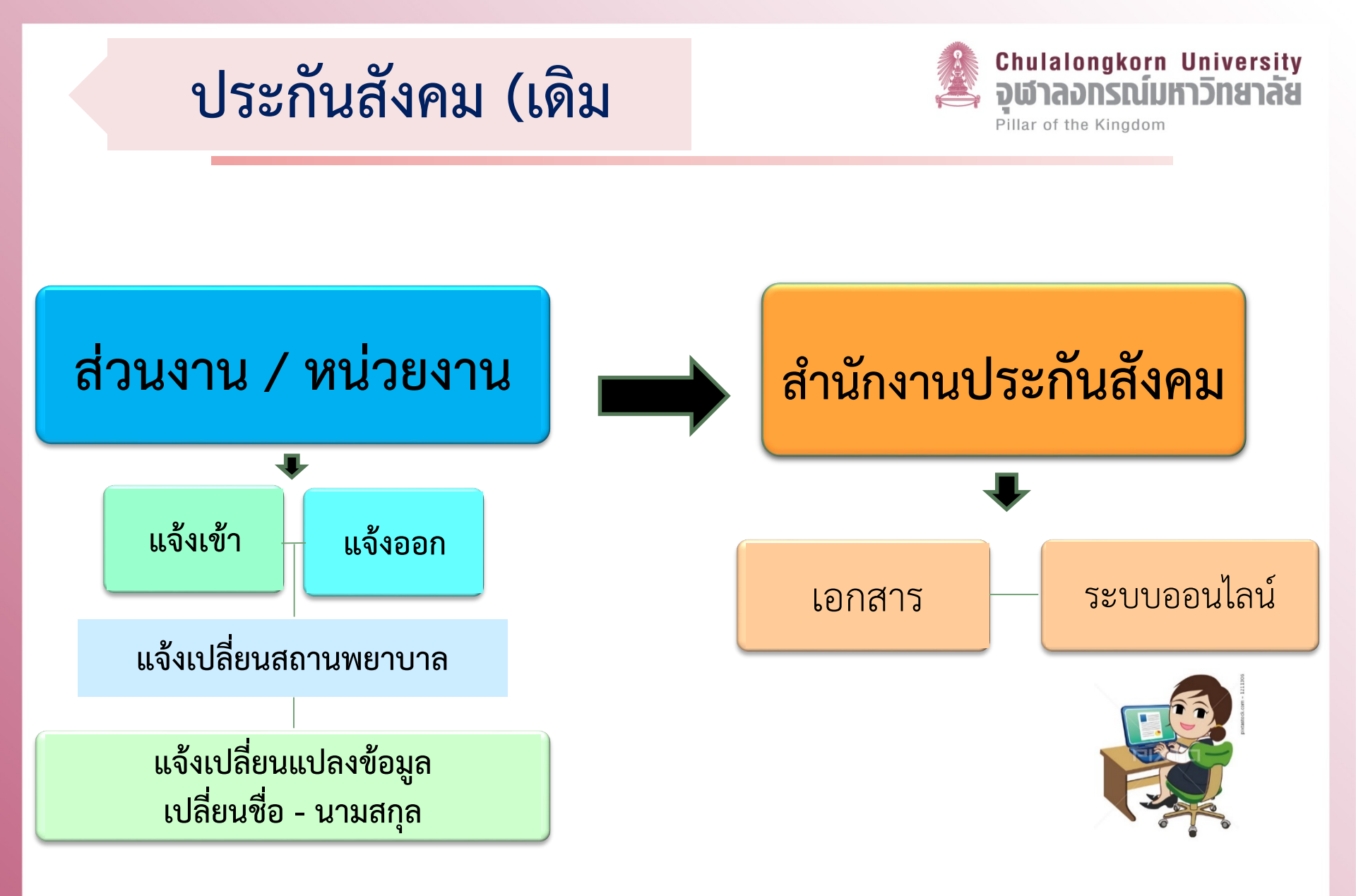

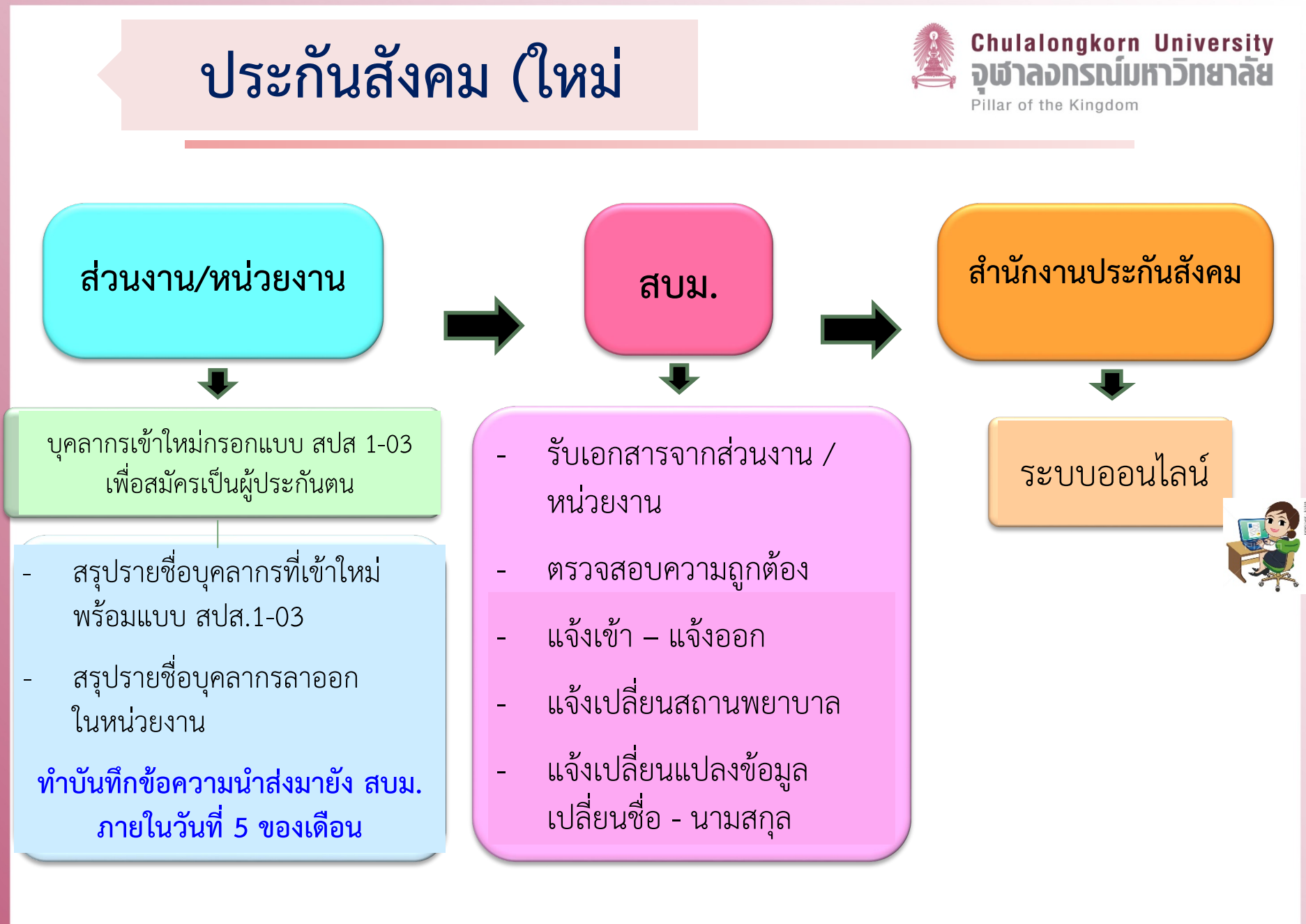

#### ประกันสังคม (การยื่นเอกสารเบิกกรณีต่างๆ

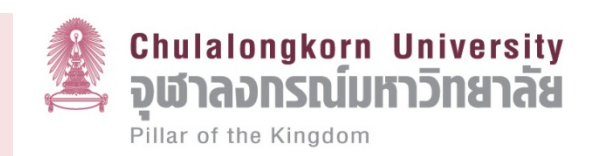

| สปส. 2 - 01                                                                                                    |            |
|----------------------------------------------------------------------------------------------------|------------|
| แบบคำขอรับประโยชน์หดแหน เลขรับ<br>เลขรับ<br>คงงานประกันสังคม วันรี่บ<br>สู่รับ                                                                                                    |            |
| โปรดอ่านคำแนะนำในการกรอกแบบ/เอกสารประกอบการยื่นคำขอาด้านหลัง                                                                                                    |            |
| 1. ข้าพเจ้า (นาย,นาง,นางสาว)                                                                                                    | ]          |
| ที่อยู่ปัจจุบันที่สามารถติดต่อได้ เลขที่อ่าเภอ/เขตณน                                                                                                    |            |
| จังหวัดมือถือ                                                                                                    |            |
| <ol> <li>อื่นคำขอในฐานะ</li></ol>                                                                                                    |            |
| 3. สถานประกอบการที่ผู้ประกันตนทำงานชื่อ                                                                                                    |            |
| 4. ขอรับเงิน 🗌 ที่สำนักงานประกันสังคม 🗌 ธนาณัติสังจ่าย ปณ                                                                                                    |            |
| (กรณีรับเงินทางธนาคารให้แบบสำเนาสมุดบัญชีเงินฝากธนาคารประเภทออมทรัพย์หน้าแรกที่มีชื่อ และเลขที่บัญชีของผู้ยืนคำขอฯ )<br>                                                                                                    |            |
| <ol> <li>รอรับประโยชน์หลุ่แหนกรณี ให้กรอกเฉพาะช่องที่ต้องการเท่านั้น)</li> <li>ประสบอันครายหรือเอียป่วย</li> <li>ด่ารักษาพยาบาลจำนวนเงินตามใบเสร็จรับเงิน</li></ol>                                                                                                    |            |
| O ค่าอวัยวะเทียม/อุปกรณ์ฯ ขนิด/ประเภพบ                                                                                                    | าท         |
| <ul> <li>ในหลุ่มหมายการขาดรายได้ ดินเดริบที่</li></ul>                                                                                                    | <br>N      |
| <ol> <li>หากข้าพเข้ามีสิทธิได้รับเงินทดแทนการขาดรายได้กรณีประสบอันตรายหรือเจ็บป่วย และกรณีทุพพลภาพในช่วงเวลาเดียวกัน<br/>ข้าพเจ้าขอเลือกรับกรณี [] ประสบอันตรายหรือเจ็บป่วย [] ทุพพลภาพ เพียงกรณีเดียว</li> </ol>                                                                                                    |            |
| ข้าพเจ้าขอวับรอะว่าข้อความข้างคัญกูต้องคามความจริงทุกประการ หากปรากฏกายหลังว่าข้าา รับเงินโดยไม่มีสิทธิ หรือมีเงินประโยชน์ทดแ<br>ที่วับไปเกินสิทธิ ข้าา อินขอมชดใช้เงินที่ได้วับไปตอไม่มีสิทธิดังกล่าวตลอดจนค่าเสียหายต่างๆ ที่เกิดขึ้นให้แก่สำนักงานประกันถังคม และข้าา ยินขอมให้สำนักงา<br>แจ้งให้จนาคารตามที่ข้าา ขอให้สำนักงานา โอนเงินประโยชน์ทดแทนเข้าบัญชีเงินฝาก หักเงินในบัญชีของข้าา เพื่อใจคินแก่ส | กบ<br>บา   |
| (คงชื่อ)รียี่นี่เก่าขอ<br>(รับที่)<br>วันที่/                                                                                                    |            |
| <u>ดำเพื่อบ</u> : ในกรณีผู้ขั้นค่าขอวับประโยชน์หดแพนระบุข้อเพ็จจริงอันเป็นเพ็จ อาจมีความติดฐานอัอโกง ตามประมวณกูหมายอาญามาตรว 341 ต้องระวางโทษจำ<br>ไม่เกินตามปี หรือปรับไม่เกินทพันบาท หรือทั้งจำทั้งปรับ หรือมีความติดฐานแจ้งข้อความอันเป็นเพ็จแก่เจ้าหนักงานตามประมวณกูหมายอาญามาตรว 137 ต้องระวางโทษจำ<br>ไม่เกินตามดีอน หรือปรับไม่เกินหนึ่งหันบาท หรือทั้งจำทั้งปรับ                                    | กุก<br>กุก |
| สำหรับเจ้าหน้าที่พิมพ์คำสิ่งประโยชน์หดแหนและใบสิ่งจ่าย                                                                                                    |            |

การเบิกกรณีขอรับประโยชน์ทดแทน ประสบอันตรายหรือเจ็บป่วย / คลอดบุตร / สงเคราะห์บุตร / ทุพพลภาพ / ตาย / ชราภาพ บุคลากรกรอกเอกสาร สปส 2-01 พร้อมเอกสารแนบ โดยสามารถนำเอกสารไปเบิกที่สำนักงาน ประกันสังคมได้ด้วยตนเอง

กรณีขอรับประโยชน์ทดแทนประสบอันตรายหรือเจ็บป่วย / ทุพพลภาพ / ขอรับเงินทดแทนการขาดรายได้

เอกสารของประกันสังคมในส่วนที่เป็นนายจ้างลงนาม ให้ส่วนงานหน่วยงาน <u>นำส่งมายัง สบม.</u>เพื่อนำเสนอให้ผู้มีอำนาจลงนาม จากนั้นให้รับคืนเพื่อส่งให้กับบุคลากรนำไปยื่นเบิกกับประกันสังคม

#### ประกันสังคม (การยื่นเอกสารเบิกกรณีต่างๆ

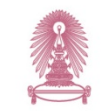

Chulalongkorn University จุฬาลอกรณ์มหาวิทยาลัย

Pillar of the Kingdom

#### การเบิกกรณีทันตกรรม

บุคลากรกรอกเอกสาร สปส 2-16พร้อมเอกสารแนบ โดยสามารถนำเอกสารไปเบิกที่สำนักงานประกันสังคม ได้ด้วยตนเอง หรือ ส่วนงาน / หน่วยงาน จะรวบรวมเอกสารนำส่ง ให้กับสำนักงานประกันสังคม

**เอกสารสำหรับประกอบการเบิกกรณีทันตกรรม** 1. แบบขอรับประโยชน์ทดแทน กรณีทันตกรรม สปส 2-16

- 2. ใบเสร็จรับเงิน
- 3. สำเนาหน้าบัญชีธนาคาร

|       | 🛦 แบบคำขอ                                                                                                    | รับประโยชน์ทดแทน กองทุข                                                                                                    | นประกันสังคม             | สำหรับเจ้าหน้าที่                                                                                                    |                          |
|-------|----------------------------------------------------------------------------------------------------|----------------------------------------------------------------------------------------------------|--------------------------|----------------------------------------------------------------------------------------------------|--------------------------|
|       |                                                                                                    | กรณีทันตกรรม                                                                                                    |                          | เลขที่รับ                                                                                                    |                          |
|       | (อดฟัน กอนฟัน                                                                                                    | ผ่วตัดพีบคด ขดพิเมโน ใร                                                                                                    | ส่พีนเพิ่มเหมือกอดได้)   | วันที่รับ                                                                                                    |                          |
| -     | friterationfullees                                                                                                    | annan Sunada a                                                                                                    |                          | ผู้รับ                                                                                                    |                          |
|       | ข้าพเจ้า (นาย, นาง, นางสาว)                                                                                                    |                                                                                                    | เลขประจำตัวประชา         |                                                                                                    | тити                     |
|       | ที่อย่ปัจจบันที่สามารถติดต่อได้ เลขที่                                                                                                    |                                                                                                    | าร/หม่บ้าน               | 968                                                                                                    |                          |
| -     | ถนน ด้าบล/แข                                                                                                    | วงอำเม                                                                                                    | กอ/เซต.                  | จังหวัด                                                                                                    |                          |
|       | รหัสไปรษณีย์โทรศัพท์                                                                                                    | บ้าน มือถือ                                                                                                    | o                        | เมล                                                                                                    |                          |
| >     | ถึงคำขอในความห. 🔲 ยังไรหดังตาม 🗌                                                                                                    | ได้มีสิทธิ (กรณีขั้นไระกับตน                                                                                                    | ถึงแก่ความควย)           |                                                                                                    |                          |
|       | ระเพื่อผู้ประกันตน                                                                                                    | 1 ซึ่งการการ (13588 (1356) เหตุ                                                                                                    | แลงกไระจำตัวประชา        |                                                                                                    | ТНТНП                    |
|       | สองหมู่ไขะ ออม เองสตี้นั้น โดะ อัน เสม เชื่อ เอม เสี                                                                                                    | •                                                                                                    |                          |                                                                                                    |                          |
|       | สถานประกอบการพมูบระกามคนพางานจ                                                                                                    | J                                                                                                    |                          | 91                                                                                                    | 1                        |
|       | วน เดือน ปี ทรับบริการทันตกรรม                                                                                                    |                                                                                                    | นพยาบาล                  |                                                                                                    |                          |
| - 1   | บริการทันตกรรมที่ได้รับคือ 🔲 อุคพัน                                                                                                    | ŧ                                                                                                    | 🔲 ใส่ฟันเทียมชนิดถ       | อดได้บางส่วน จำนวน                                                                                                    |                          |
|       | 🗌 ถอนพี                                                                                                    | น / ผ่าตัดพันคุด ชื่                                                                                                    | 🗌 ใส่ฟันเทียมขนิดถ       | อดได้ทั้งปากบน <u>หรือ</u> ล่าง                                                                                                    |                          |
|       | 🗌 บูคหิน                                                                                                    | ปูน                                                                                                    | 🗌 ใส่ฟันเทียมชนิดถ       | อดได้ทั้งปากบน <u>และ</u> ล่าง                                                                                                    |                          |
| 1     | เวมเป็นเงินทั้งสิ้น                                                                                                    | บาท (                                                                                                    |                          |                                                                                                    | )                        |
|       | เอรับเงิน 🔲 ที่สำนักงานประกันสังคม                                                                                                    | 🔲 ธนาณัติสังจ่าย ปณ.                                                                                                    |                          | 🗌 ธนาคาร                                                                                                    |                          |
|       |                                                                                                    |                                                                                                    |                          |                                                                                                    |                          |
|       |                                                                                                    |                                                                                                    |                          |                                                                                                    |                          |
|       | เอกสารประกอบการขึ่นคำขอ                                                                                                    |                                                                                                    | (ลงชื่อ)                 |                                                                                                    | ผู้ยื่นคำขอ              |
|       | <mark>เอกสารประกอบการขึ่นคำขอ</mark><br>☐ ใบเสร็จรับเงิน                                                                                                    |                                                                                                    | (ลงชื่อ)<br>(            |                                                                                                    | ผู้ยื่นคำขอ<br>)         |
|       | <mark>เอกสารประกอบการยื่นคำขอ</mark> □ ใบเสร็จรับเงิน □ สำเนาสมุคบัญชีเงินฝากธนาคารประเภทย                                                                                                    | อนทรัพย์หน้าแรก                                                                                                    | (ลงชื่อ)<br>(<br>วันที่/ | //                                                                                                    | ผู้อื่นคำขอ<br>)<br>     |
|       | เอกสารประกอบการขึ้นคำขอ<br>☐ ใบเสร็จรับเงิน<br>☐ สำเมาณุคบัญชีเงินฝากอนาคารประเภทอ<br>ซึ่งมีชื่อ และแลงที่บัญชีอองสู่ยืนคำขอา                                                                                                    | อมทรัพย์หน้าแรก<br>(กรณีขอรับเงินทางธนาคาร)                                                                                                    | (ลงชื่อ)<br>(            |                                                                                                    | ผู้อื่นคำขอ<br>)<br>     |
|       | เอกสาวประกอบการขึ้นคำขอ<br>☐ ใบเสร็จรับเงิน<br>☐ สำเนาสมุลบัญชีเงินฝากรณคารประเภทส<br>ซึ่งมีชื่อ และแทงชันญชีของผู้ชื่นคำขอา<br>☐ สำเนาสรระเมียนบัณฑิกการให้บริการกัน<br>                                                                                                    | อมทรัทย์หน้าแรก<br>(กรณีขอรับเงินทางธนาคาร)<br>เกรณ (กรณีผู้ประกันคนมิได้มายิ่ง                                                                                                    | (องชื่อ)<br>(            |                                                                                                    | ผู้อื่นคำขอ<br>)<br>     |
| 217   | เอกสาวประกอบการขึ้นคำขอ<br>□ ในเสร็จรับเงิน<br>□ สำเนาสมุคบัญที่เงินฝากอนาคารประเภทส<br>ซึ่งมีชื่อ และแลงข์กับฏิกัของผู้ขึ้นคำขอา<br>□ สำเนาะงขะเมียนบันภักการให้บริการกัน<br>ชักธุ • กรนี่ผู้ประกับคนต่างด้วายอรับป<br>พรื่องรับเงานบัติสองเขาะกั่วควา                                                                                                    | อมกรัทย์หน้าแรก<br>(กรณีขอรับเสินทางอนาคาร)<br>เกรณี (กรณีผู้ประกับคนมีได้มายิ่ง<br>ระโยชน์หตแทนให้ใช้สำเนาไดร<br>วงศึงอุณสาร์เรื่องแตครที่หวา                                                                                                    | (ลงชื่อ)<br>(            | เอยู่ในสุลขพินิจของเร้าหน้าที่)<br>เสื้อเดินทาง (passport)                                                                                                    | ผู้อื่นคำขอ<br>)<br>     |
| (1/2) | เอกสารประกอบการขึ้นคำขอ<br>☐ ในเส็งจับเงิน<br>อำเมาแข่งญัญ่งมีเล่ากอบคารประเททร<br>รึงมีชื่อ และแทชที่บัญชีของผู้อื่นคำเอา<br>สำนาะรระเมืองบันทึกการให้เรื่อกระโครง<br>เรายุ<br>คำแน้วข้อมีอะคิบการข้างขรับป<br>หรือสำนาทหังสือะคิบการข้างวา<br>• กรณิยอกรางที่การแล้งสร้างย์อายาว                                                                                                    | อมทรัทย์หน้าแรก<br>(กรณีขอรับเสินทางธนาคาร)<br>เกรณี (กรณีผู้ประกับคณีได้มายิ่ง<br>ระโยชน์หดแทนให้ใช้สำเนาบัคร<br>หรือเอเกสารรับรองบุคคลที่หา<br>หรือเอเกินายาดว่าระจะเหก เพื่อ                                                                                                    | (ลงชื่อ)<br>(            | ງວຍູໃນສຸດອາທິມີຈາກອະດ້າງກະກາທີ່)<br>ເສືອເສີນກາຈ (passport)<br>ຫລັງການສາກແລກອັກນີ້ຜູ້ສາງເດັ່ງກ                                                                                                    | ผู้อื่นคำขอ<br>)<br>     |
| 9473  | มอกสารประกอบการขึ้นคำขอ<br>☐ ใบเสร็จรับเงิน<br>อำนานสุขภัญญิสิปะม้ากอนการประเมาห<br>รังมีชื่อ และแกงที่บัญที่งายจะผู้อันก้ายอา<br>☐ สำนานสุขภัญที่มากับเกิดของ<br>เรรณะ<br>คารเมืองสารมากบังสือเสินการชั่วครา<br>คารเมืองสารมากบังสือเสินการชั่วครา<br>คารเมืองสารมากบังสือเสินการชั่วครา<br>คารเมืองสารมากบังสือเสินการชั่วครา<br>คารเมืองสารมากบังสือเสินการชั่วครา<br>คารเมืองสารมากบังสือเสินการชั่วครา<br>คารเมืองสารมากบังสือเสินการชั่วครา<br>คารเมาะโประบังส์ จัดสุขภาย<br>คารเมาะโประบังส์ จัดสุขภาย<br>คารเมาะโประบังส์ จัดสุขภาย<br>คารเมาะโประบังส์ จัดสุขภาย<br>คารเมาะโประบังส์ จัดสุขภาย<br>คารเมาะโประบังส์ จากเรื่องสุขภาย<br>คารเมาะโประบังส์ จากเรื่องสุขภาย<br>คารเมาะโประบังส์ จากเรื่องสุขภาย<br>คารเมาะโประบังส์ จากเรื่องสุขภาย<br>คราย คราย<br>คารเมาะโประบังส์ จากเรื่องสุขภาย<br>คราย<br>คราย<br>ค | อมารัทย์หน้าแรก<br>(กรวม (กรวมสาคาร)<br>(กรวม (กรณีผู้ปนะกันคะมิได้มาย์)<br>ระโยชน์หดแทนให้ใช้สำเนาบัคร<br>รหรือเอกสาวรับรองบุคคลที่หาง<br>โขจามกเป็นภาษาค่ายประเทศ ให้<br>เนาเอกสารใบเมื่อยางื่อ ซึ่งอย่าง                                                                                                    | (ลงชื่อ)<br>(            | เอยู่ในคุณพินิจทอมจัำหน้าที่)<br>เสียเดินทาง (passport)<br>หวับรองความถูกค้องไพ้ครบถ้วง                                                                                                    | ผู้อื่นคำขอ<br>)<br>     |
| 213   | เอกสวรประกอบการขึ้นคำขอ<br>่ในเสร็งวันสิน<br>ด้านกลุยพุศอิสินิสสากอนาคารประเทท<br>รัสมีชื่อ และแทงที่ปัญร์ของผู้ชั้นกำชาม<br>กามสามรอบอนบังทึกการให้มาการที่<br>หารเสียงการทั่งการที่การการที่การการที่<br>การเสียงการหลักฐานสำคัญต่อการ<br>การเสียงกี่จะทึ่งจริงเอกสารหลักฐานสำคัญต่อการ<br>การเสียงกี่จะทึ่งจริงเอกสารหลักฐานสำคัญต่อการ<br>การเสียงกี่จะทึ่งจริงเอกสารหลักฐานสำคัญต่อการ<br>การเสียงกี่จะทึ่งจริงเอกสารหลักฐานสำคัญต่อการ<br>เกาะสัยเริ่มขึ้นจะที่จริงเอกสารหลักฐานสำคัญต่อการ<br>เกาะสัยเริ่มขึ้นจะที่จริงเอกสารหลักฐานสำคัญต่อการ<br>การเสียงที่จะจริงเอกสารหลักฐานสำคัญต่อการ<br>เกาะสายสารที่การที่สารที่สาร                                                                                                    | อมกรัทย์หน้าแรก<br>(กรณีขอวับสินทางอนาคาร)<br>ระโยชน์กตแหนไฟ้เช้ลำเนาบัตร<br>ระโยชน์กตแหนไฟ้เช้ลำเนาบัตร<br>ระชิโอเอการวิเรงนุคตสทั่าน<br>จังรณะเป็นภาษาต่างประเทศ ได้<br>เมชียงหต่อย่าวพิจารนา เจ้าห                                                                                                    | (คงชื่อ)                 | ງຍຢູໃນສຸດຍທີ່ມີຈາວເຈົ້າກະນ້ຳທີ່<br>ເລີຍເສັ້ນກາຈ (passport)<br>ພຣັນວຍະຄວາມຄູກຄ້ອນໃຫ້ຄວາດ້ວນ                                                                                                    | ผู้อื่นคำขอ<br>)<br>     |
| 212   | เอกสวรประกอบการขึ้นคำขอ<br>☐ ใบเสร็งรับเงิน<br>☐ สันเกลยูกข้อผู้เป็นผ่ากอนาคารประเทศ<br>จึงมีชื่อ และแกงขึ้งปัญรีของผู้อื่นคำขอ-<br>ที่สามนารของเป็อบบังที่การที่นับชีการที่แ<br>หรือสำนาทนังผือเงินหาดการสร้าวของรับป<br>หรือสำนาทนังผือเงินหาดร้าง<br>คารฉันให้ของชื่อ ร้องกุล ให้แนนงล์<br>คารฉันให้ของชื่อ เอกสารหลักฐานไ                                                                                                    | อมารัทย์หน้าแรก<br>(กรณีขอรับเส้นหางอนาคาร)<br>การณ์ (กรณียังสันหันคมได้ได้มาซึ่ง<br>มะโยชน์กลารรับรองบุคคลที่หาง<br>รหรือแอนาหาดท่างประเทศได้<br>เหมายกลารโบเปลี่ยนชื่อ ชื่ออสุ<br>มเพื่องพอต่อการพิจารณา เจ้าห                                                                                                    | (คงชื่อ)<br>วันที่       |                                                                                                    | รู้ยิ่นคำขอ<br>          |
| 0.00  | เอกสารประกอบการขึ้นคำขอ<br>☐ ในเสีรงับเสีย<br>สำนภาพมุศภัญชีเงินสากอนาคารประเมาห<br>รึงมีชื่อ และแทชที่บัญชีของผู้ชื่นคำอาก<br>สำนภาพรับสิมบาทนั้งสือเสียงการชักราง<br>หรือสำนภาพรังสือเสียงการชักราง<br>ทรณีนอกรางที่ถูาแล้ว<br>ครณีข้อเพียงริงแอกสารหลักฐานไ<br>จุดที่ทำการวักษา                                                                                                    | อมทรัทย์หน้าแรก<br>(กรณีเขอรับเสินหางอนาคาร)<br>กรณี (กรณียังสังหางอนาคาร)<br>ระโยชน์ทดแทนให้ใช้สำเนาบัคร<br>ระที่จะออกสารวิบรองบุคลที่ทาง<br>ระทรณะเป็นการทำงานระทร ที่น้ำ<br>านนายอกสารใบเปลี่ยนชื่อ ชื่ออก<br>ม่เพียงพอต่อการพิจารณา เจ้าห<br>ใบรับรองแ                                                           | (คงซึ่อ)                 | ະໜູໃນສຸດອາດີນອາອະດັກຄະ້າງ<br>ເຄີຍເທີນອາອະດັກຄະ້າງໃ<br>ແຮ້ວຍອອກລະມູດກ່ອຍໃຫ້ສວນຄ້ວ<br>ທັງຫຼວາມເຈັ້ມເອີນໃຫ້<br>ວັນໜີ                                                                                                    | ผู้ยื่นคำขอ<br>)         |
| 813   | เอกสารประกอบการขึ้นคำขอ<br>☐ ในเส็งจับเงิน<br>อ้านมาสุขภัญญี่เงินสำคอบคารประเทท<br>รับมีอ่อ และแทรที่บัญชีของผู้อื่นกำราย<br>สำนนารระเมียงมันทึกการให้เริการทัน<br>เรายุ<br>จำนนารระเมืองมันที่การให้เหลือเสียงการร้อง<br>เรายนี้จะมายในสมิยงสิ่งการร้อง<br>จำรณีเงาสีอยงที่จะจริงแอกสารหลักฐานไ<br>จุดที่ทำการรักษา                                                                                                    | ขมารัทย์หน้าแรก<br>(กรณีขอวับเสินหางขนาคาร)<br>กรณ เกมผู้ประกันคมมีได้มายั่ง<br>ระป้องนักสมานได้ใช้สำนาเป็นระ<br>ระป้องนามไปเมาะคาส่างมายเคาได้<br>ระวมแป้นมาะคาสาวมิเปนเปลี่ยนชื่อ ชื่อสกุ<br>ม่เพียงพอส่อการพิจารณา เจ้าห<br>ในรับรองแ<br>จ้ายแจ้า                                                                 | (คงชื่อ)                 | เอยู่ในสุดเทพินิจทองจังหน้าที่)<br>เอยู่ในสุดเทพินิจทองจังหน้าที่)<br>หรับกองความถูกต้องให้ครบถ้วย<br>กัญานเพิ่มเติมได้<br>วันที่                                                                                                    | ผู้ขึ้นคำขอ<br>)<br>     |
| 2/3   | เอกสวรประกอบการชื่นเค้าขอ<br>☐ ในเสร็งในเส็น<br>ผ้านกลุยทุ่อได้เป็นผ่ากอนาคารประเทท<br>ผ้ามมีข้อ และแทงที่มีผู้ที่ของผู้ชื่นทำชาน<br>ท่านการของเชื่อยนา้งที่การที่มีนักการใน<br>รรณ<br>ทรมิสันการของการที่กฎามสำคัญต่อการ<br>ทรมิสันการของกฎาได้แนนส์<br>กรมิสันที่ขะเรื่องรื่องกุลาได้แนนส์<br>คารมิสันที่ขะเรื่องรื่องกุลาไห้แนนส์<br>คารมิสัยเพิ่งจริงแอกสารหลักฐานไ<br>จุดที่ทำการวักษา<br>อาจมีออากกรรักษา                                                                                                    | อมารัทย์หน้าแรก<br>(กรณีขอรับเงินหางอนาคาร)<br>กรณียู่ประโทคแม่ได้เข้า<br>เมื่อขว้มเงินหางอนาคาร)<br>เมื่อของเปิดหนึ่งเป็นเป็น<br>เหมาะคาการโบเปลี่ยนชื่อ ชื่ออก<br>ม่เพียงพอต่อการพิจารณา เจ้าห<br>ในรับรองแ<br>ข้าทเจ้า                                                                                            | (คงซึ่อ)                 |                                                                                                    | ผู้ยันคำขอ<br>)<br>      |
|       | เอกสารประกอบการขึ้นคำขอ<br>☐ ในสรีงรับเริ่ม<br>ผ้านมาสุขภัญจิเป็นสำกอบการประเททร<br>รับมีร้อ และแทชนั้นปฏิรัตอะผู้อันคำขอ-<br>ท่านนารขะเสียมขึ้นบัตรีการใน<br>หรือสำณาหนังสือเสียงการชำกวร<br>ทรฉินถ้านมาหนังสือเสียงการชำกวร<br>ทรฉินถ้านที่เช่งสือเสียงการชำกรา<br>1 กรณีข้อเห็นจริงแอกสารพลักฐานไ<br>จุดที่ทำการรักษา<br>อาจอาจอาจอาจอาจอาจอาจอาจอาจอาจอาจอาจอาจอ                                                                                                    | อมทรัทย์หน้าแรก<br>(กรณีเจริบสินหางอนาคาร)<br>กรรม (กรณีผู้ประทับหมม์ได้เริ่ม<br>เป็นจนักตมหมาได้ใช้สำนาบัตร<br>วหรือเออกสารวิเวลงบุคลทั้งกร<br>งหรือเอาการวิเวลงบุคลทั้งกร<br>งหรือเราะ<br>และ<br>ไปรับรองแ<br>ข้าทเจ้า                                                                                             | (คงซื่อ)                 | າວຢູ່ໃນສຸດອາກິນີຈາອລະຈ້າກນ້ຳທີ່)<br>ເຮືອເກັບກາວ (passport)<br>ຫວັນຂອກວານຄູກກ້ອຍໃຫ້ກວນດ້ານ<br>ກັນທີ່.<br>[ປະກາວປະທານາໄປທາກາງປະກອບໃນສາກາ<br>ງດາດລະນາງປະກອບໃນກອບເປັນສາລີຫ                                                                                                    | ผู้ยื่นคำขอ<br>)<br>     |
| 21.3  | เอกสวรประกอบการขึ้นคำขอ<br>  ในเสร็งในเงิน<br>  สำมาสมุขกัญได้ในผ่ากอนาคารประเทท<br>สังมีชื่อ และแทงที่ปัญชีของผู้ชื่นคำขอ-<br>ท่านนารของเป็นปรักการในบารที่งาร<br>ๆ กรณีผู้ประกันรายกรับปา<br>พรี่อย่านการบังชื่อมกับการข้างกา<br>ๆ กรณีเปลี่ยนที่จะชื่องกุด ให้แนนส่<br>ๆ กรณีเรียงที่จะชื่องกุด ให้แนนส่<br>ๆ กรณีรัยเที่จะชื่องกุดรายเกิดการพรักฐานไ<br>ดุคที่ทำการรักษา                                                                                                    | อมทรัทย์หน้าแรก<br>(กรณีขอรับสำหรางอนาคาร)<br>การณ์ (หรณียุ่งหนังและมีได้มายิ่า<br>มะโยชน์พลแหนได้ใช้เหายิ่ง<br>เหรือแอกตารวันระจะบุกตรทักษา<br>จิงรามกเป็นการทร่างประเทศ ได้<br>หนายอกสารในเปลี่ยนชื่อ ซื้อกรุ<br>มั่งพืชเพลยต่อการที่งารนา เจ้า<br>ไปรับรรองม<br>จ้าทเจ้า                                          | (คงซื้อ)                 |                                                                                                    | ผู้อื่นคำขอ<br>)<br>ซึ้น |
| IC NO | เอกสวรประกอบการขึ้นคำขอ     โบเสร็งไม่สีเ                                                                                                    | อมารัทย์หน้าแรก<br>(กรณีขอรับเสินหางอนาคาร)<br>กรณ (กรณียังสังหมดแล้หมัง<br>ระโยชามัทคแทนให้ใช้สำเนาบัคร<br>รหรือแอกสารรับเรล่งสุดสาทักง<br>รหรอนายในการท่างประเทศ อังกร<br>หรือหมาย<br>กระทรางสารรณา เจ้าห<br>ร้าทเจ้า                                                                                              | (คงชื่อ)                 | <ol> <li>รอยู่ในคุณพิมิจาองจำหน้าที่)<br/>เสียเดินทาง (passport)</li> <li>หรับรอเครามถูกต้องให้ครบด้วง<br/>ทักฐานเพิ่มเดิมใต้</li> <li>วันที่</li></ol>                                                                                                    | มีขึ้นคำขอ<br>           |
| CV3   | เอกสารประดอบการขึ้นคำขอ        ใบเสร็งรับเงิน         ใบเสร็งรับเงิน      สามมาสุขาญัญ่ญี่เป็นสำกอบการประเททร<br>ชื่อมีร้อ และแทงที่มัญชีของผู้อื่นคำของ-<br>ช้ายเรื่องเราะเป็นขั้นที่การที่เหมือการที่<br>เขาะเราะเป็นขั้นที่เขาะได้เอา<br>ทรณีแกลาวหลักฐานสำคัญภายาว<br>เราะเนิงชื่อเห็าเจาริงเอกสารหลักฐานไ<br>เราะเนิงชื่อเห็าเจาริงเอกสารหลักฐานไ<br>จุดที่ทำการรักษา                                                                                                    | ยมทรัทย์หน้าแรก<br>(กรณีเอริโมสิมหางอนาคาร)<br>กรรมไขรมันสิมหางอนาคาร)<br>กรรมไขรมันสิมหางอนาคาร)<br>เป็นข้างคนหางไฟใช้สำนนาบันร<br>รูปข้ามแล้วการทั้งรายมา น้ำห<br>ในรับรองม<br>อ้าทแจ้า                                                                                                    | (คงชื่อ)                 | ะอยู่ในลุณฑินิจของจำหน้าที่)<br>เสียเดินทาง (passport)<br>ขรับรองความถูกต้องให้ควบอ้าว<br>ข้างที่                                                                                                    |                          |
| 2/3   | เอกสัวรุประกอบการขึ้นคำขอ     โบเสร็จไปสำเภอบาคารประเทศ     รีมมีชื่อ และแทรที่ปัญร์ของรู้อี่เก้าอา     การเมืองแทรที่ปัญร์ของรู้อี่เก้าอา     การเมืองสามางวิธีของสังการข้าง     การเมืองสามางวิธีของสังการจักราง<br>การเมืองสามางวิธีของสังการจำงารจำงาน     การเมืองสามางวิธีของสังการจำงารจำงาน     การเมืองสามางจักฐานสำคัญต่อการ     การเมืองสามางจักฐานสำคัญต่อการ     การเมืองสามางจักฐานสำคัญต่อการ     การเมืองสามางจักฐานสำคัญต่อการ     การเมืองสามางจักฐานสำคัญต่อการ     การเมืองสามางจักฐานสำคัญต่อการ     การเมืองสามางจักฐานสำคัญต่อการ     การเมืองสามางจักฐานสำคัญต่อการ     การเมืองสามางจักฐานสำคัญต่อการ     การเมืองสามางจักฐานสำคัญต่อการ                                                                                                    | อมารัทย์หน้าแรก<br>(กรณีขอรับเงินหางอนาคาร)<br>กรณี (หรณียังค้านคณิศัตร<br>เราะอง (กรณียังค้านคณิศร<br>รหรือแอกสารรับระยงไม่ได้<br>เราะอง บุคคลที่หาง<br>รหรอแก้แททศทำงประเทศ นี้กับ<br>เมลาที่<br>แลราที่<br>เราะระงงายรายและ<br>รังเป็นสถานพยาบาเอทันด<br>กระทรวงสายรายและ<br>(ระดางทันตกรรมไม่ (บา<br>โดย □ ฤดฟัน | (คงชื่อ)                 |                                                                                                    |                          |
|       | เอกสวรประยองการขึ้นคำขอ       ในเสร็งไม่สีม       ในเสร็งไม่สีม     เล่าเหตุเคมิญที่ได้เสร้างการประเทศ     สามารถระเป็นเป็นที่การให้เป็นสาย     เราะเร็บเป็นเป็นทางให้เป็นสาย     เราะเร็บเป็นเป็นทางให้เป็นสาย     เราะเร็บเป็นเป็นทางให้เป็นสาย     เราะเร็บเป็นเป็นทางให้เป็นสาย     เราะเร็บเป็นเป็นหางได้เป็นสาย     เราะเร็บเร็บเร็บเร็บเร็บเร็บเร็บเร็บเร็บเร็บ                                                                                                    | ณฑรัทย์หน้าแรก<br>(กรณีเขอรับเสินหางอนาคาร)<br>กรณี (กรณียังสันหางอนาคาร)<br>กรณ (กรณียังสันหางอนาคาร)<br>ระย้องว่าสุดเมาะเป็นสังหาดสี่หาง<br>ระทรณาเป็นหางครับสะเหติม<br>เมาะเขา<br>เมาะเขา<br>เป็นรับรองแ<br>ข้าทเจ้า                                                                                              | (คงชื่อ)                 | <ol> <li>ระอุโนสุอรพิมิจาองจ้ากน้ำที่)<br/>เสียงคิมการ (passport)</li> <li>หรับรอะความถูกต้องให้ครบด้วง<br/>ทักฐานเพิ่มเดิมได้</li> <li>วันที่</li> <li>ประกอบวิชาชีพพันตกรรม</li> <li>โประกอบวิชาชีพพันตกรรมชั้น</li> <li>กกกองการประกอบไรคศิลร</li> <li>ที่ ผ</li> <li>น ปีมวอา</li> </ol> |                          |
| 64/2  | อกสวรประกอบการขึ้นคำขอ                                                                                                    | ณฑรัทย์หน้าแรก<br>(กรณีขอรับสำหารอนาคาร)<br>กรณ์ (หรณียุ่งหัวและมีได้มายิ่ง<br>มะโยชน์พลแทนได้ใช้สายิ่ง<br>เมะโยชน์พลแทนได้ใช้เหยื่อ ชื่ออก<br>ม่เพียงพอต่อการพิชารณา เจ้า<br>ไ <b>ปรับรองแ</b><br>จ้าทเจ้า                                                                                                    | (คงซึ่อ)                 |                                                                                                    |                          |
| 242   | มากสวรประกอบการขึ้นคำขอ<br>□ ในเสร็งในเงิน<br>□ ในเสร็งในเงิน<br>= สันเกรตุพัญล์ได้ในสำกอบการประเทศ<br>รังมีชื่อ และแทงที่มีภูมิจัดอะสังห์การขร้าย<br>= การนั้นรับขายในสิ่งเหตุ                                                                                                    | อมารัทย์หน้าแรก<br>(กรณีขอรับเสินหางอนาคาร)<br>กรณ์ (กรณีขอรับเสินหางอนาคาร)<br>ระโยชามคณหานให้ใช้สำนนาบัตร<br>ระที่ของกลาวรับรองมูล<br>ทั้งหามาเป็นการทั้งรารณา เจ้าห<br>ใบรับรองมู<br>ข้าทะเจ้า                                                                                                    | (คงชื่อ)                 |                                                                                                    |                          |
|       | เอกสารประกอบการขึ้นคำขอ        ในสร้างในสาย        ในสร้างในสาย     สันมาสุขภูญจิเป็นสำกาณาการประเทศ     สามมาสระเป็นเป็นการในสาย     ทรณิธุ์ประกับสนต่างสำรายรับประกาศทารประเทศ     ทรณิธุ์ประกับสนต่างสำรายรับประกาศทารประเทศ     ทรณิธ์อเสียงสายต่างสาวขระบบ     ทรณิธ์อเสียงสายต่างสาวขระบบ     ทรณิธ์อเสียงสายต่างสาวขระบบ     รูตส์ทำการรักษา     รูตส์ทำการรักษา     พ.ศ. ซึ่งที่ออน / ผ่าตัดพันดอดนี้                                                                                                    | ณหรัทย์หน้าแรก<br>(กระนียจรับสินหารอนาครร)<br>ระโยชน์คลแทนให้ใช้สำนนาปัคร<br>ระโยชน์คลแทนให้ใช้สำนนาปัคร<br>รหรือแอกสารรับรองบุคลที่ทรง<br>รหรือแอกสารรับเปลี่ยนชื่อ ชื่ออก<br>ม่เพียงพอต่อการพิจารณา เจ้าห<br>ใบรับรองบ<br>ข้าทแจ้า                                                                                 | (คงชื่อ)                 | <ul> <li></li></ul>                                                                                                    |                          |
| 1000  | มอกรวมไรรถอนการขึ้นคำขอ<br>   ในแส้งรับเงิน<br>   นิแล้งรับเงิน<br>   นิแล้งรับเงิน<br>   นิแล้งรับเงิน<br>   นิแล้งรับเงิน<br>   นิแล้งรับเงิน<br>   นิเลอร์เงิน<br>   นิเลอร์เงิน                                                                                                    | อมารัทย์หน้าแรก<br>(กรณีขอวับสัมหางอนาคาร)<br>การณ์ (หรณียังคันคณาได้มาขึ้น<br>เราะอง (หรณียังคันคามการ)<br>รหรือแอกสารวับระยบได้เหรือ ซึ่งอสุ<br>รหรอแก่ในการกรรมรง เข้าห<br>ในรับรองแ<br>จ้าทเจ้า                                                                                                    | (คงชื่อ)                 |                                                                                                    | นี้ยั้นคำขอ<br>          |
| 851/7 | <ul> <li>มายาราประกอบการขึ้นคำขอ</li> <li>ไปแส้งรับเงิน</li> <li>สามารถุมกัญชีเงินสำกอบการประเทศ</li> <li>สามารถุมกัญชีเงินสำกอบการประเทศ</li> <li>สามารถระบบบบริการทำให้บริการทีน</li> <li>กรณีผู้ประกับคนต่างสำรอรรับป</li> <li>กรณีและสารหลักฐานสำคัญต่อการา</li> <li>กรณีนอาสารหลักฐานสำคัญต่อการา</li> <li>กรณีนอิณาสารหลักฐานสำคัญต่อการา</li> <li>กรณีนอิณาสารหลักฐานสำคัญต่อการา</li> <li>กรณีนอาสารหลักฐานสำคัญต่อการา</li> <li>กรณีนอิณาสารหลักฐานสำคัญต่อการา</li> <li>กรณีนอิณาสารหลักฐานสำคัญต่อการา</li> <li>กรณีนอิณาสารหลักฐานสำคัญต่อการา</li> <li>กรณีนอิณาสารหลักฐานสำคัญต่อการา</li> <li>กรณีนอิณาสารหลักฐาน</li> <li>พืชที่ทำการวักษา</li> <li>พืชที่ทำการวักษา</li> <li>พืชที่ทำการวักษา</li> <li>พืชที่ทำการวักษา</li> <li>พืชที่ทำการวักษา</li> <li>พืชที่มายางสำคัญสารให้ประกอบสำคัญสารที่ไป</li> <li>พืชที่มายางสำคัญสารที่เริ่า</li> <li>พืชที่มายางสำคัญสารที่เริ่า</li> <li>พืชที่สุนหรือร้างี่</li> <li>พืชที่สามารถางสำคัญสารกรร้าง</li> </ul>                                                                                                    | อมารัทย์หน้าแรก<br>(กรณีขอรับเส้นหางอนาคาร)<br>กรณ์ (กรณียังสำนนาบัตร<br>ระโยชามัทคแทนให้ใช้สำนนาบัตร<br>รหรือแอกเสารรับเรลงนุคดที่หาง<br>ชังขณาปิเมาพรทั่งประเทศได้<br>และกี่                                                                                                    | (คงชื่อ)                 | <ul> <li></li></ul>                                                                                                    | ผู้ขึ้นคำขอ<br>)<br>     |

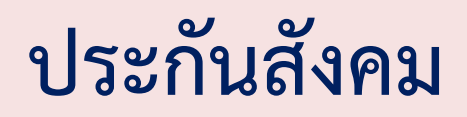

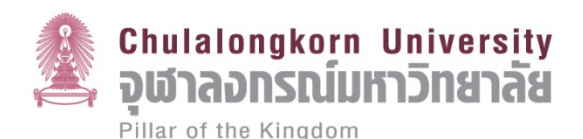

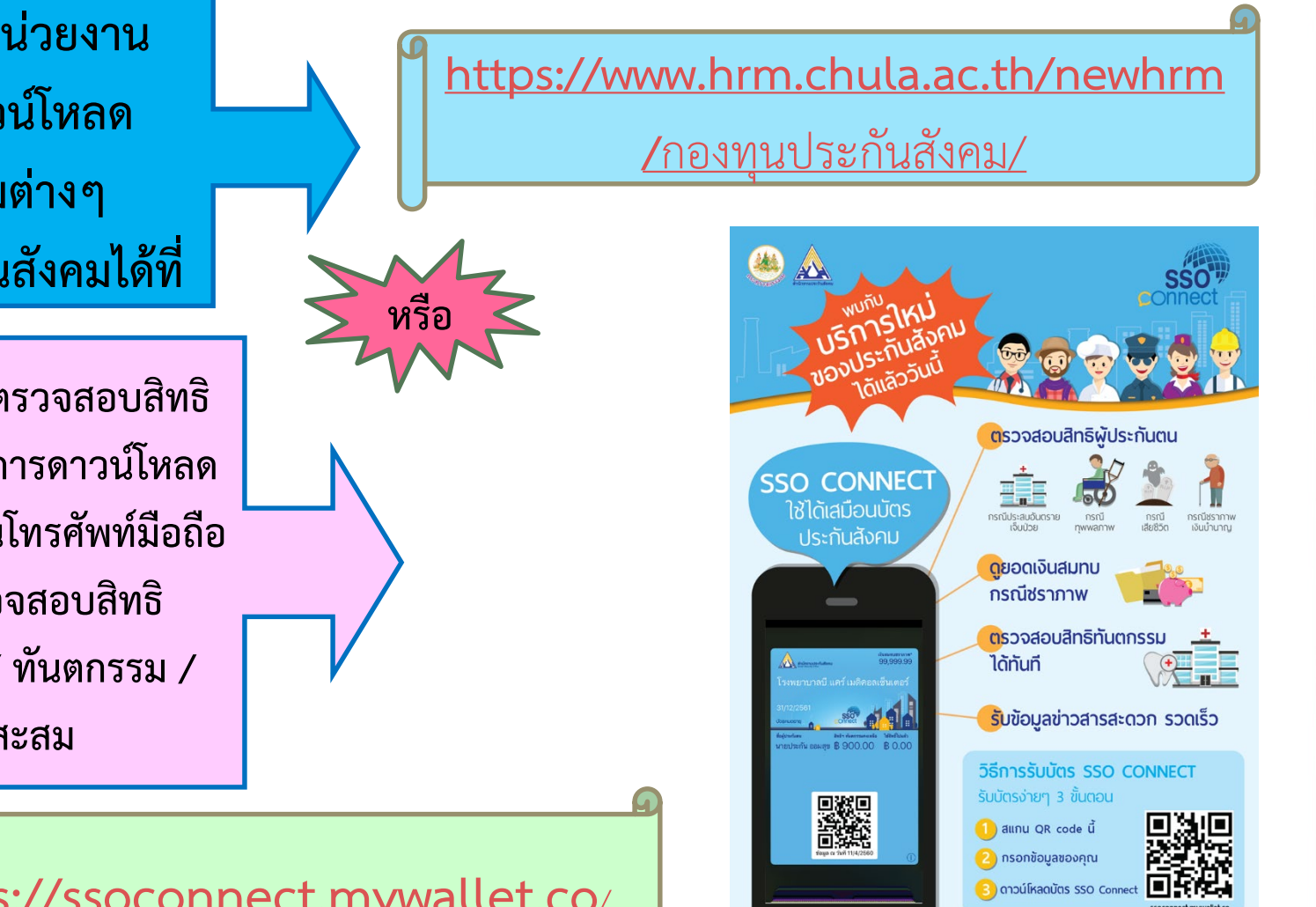

ส่วนงาน / หน่วยงาน สามารถดาวน์โหลด แบบฟอร์มต่างๆ เกี่ยวกับประกันสังคมได้ที่

บุคลากรสามารถตรวจสอบสิทธิ ได้ด้วยตนเองโดยการดาวน์โหลด Appication ลงในโทรศัพท์มือถือ ตนเองเพื่อตรวจสอบสิทธิ สถานพยาบาล / ทันตกรรม / และเงินสะสม

https://ssoconnect.mywallet.co/

وبالاطيف وبالالتأثر الأقل

กระบวนการทำงานด้านงานบุคคล ที่มีการเปลี่ยนแปลง

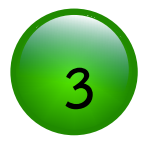

## "การลาคลอด"

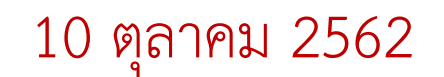

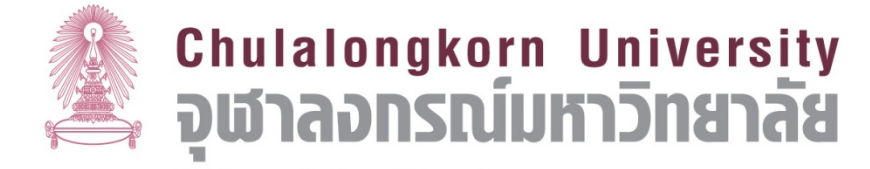

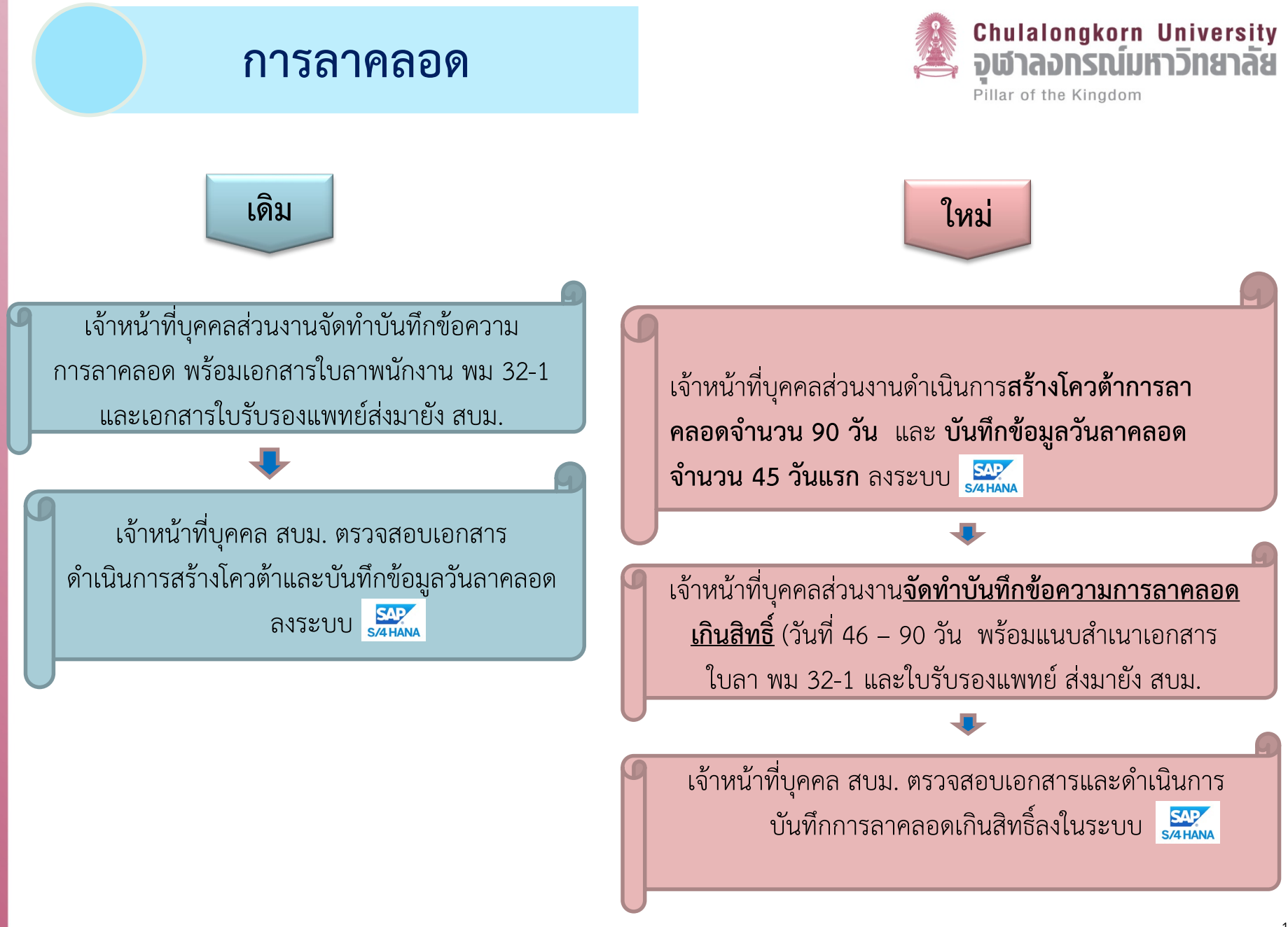

#### การสร้างโควต้าการลาคลอด

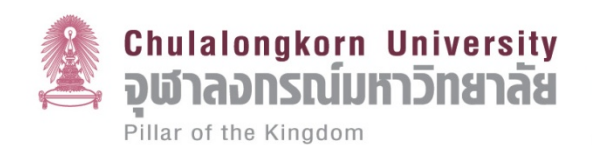

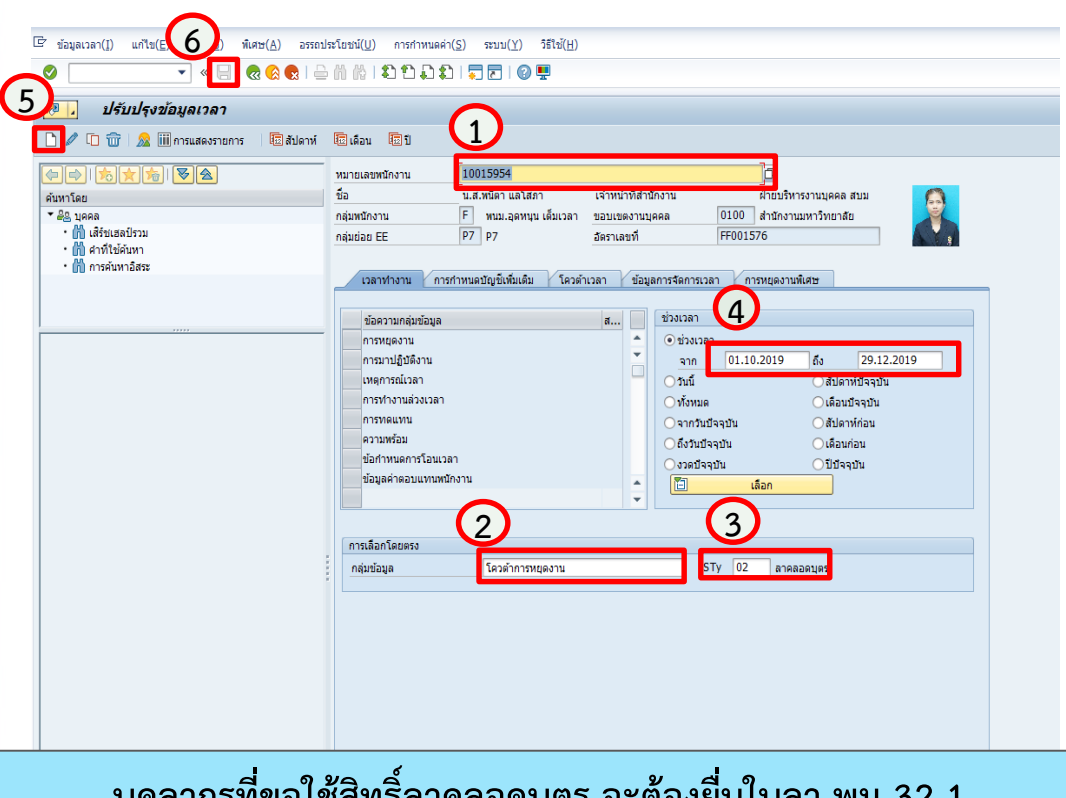

บุคลากรที่ขอใช้สิทธิ์ลาคลอดบุตร จะต้องยื่นใบลา พม 32-1 พร้อมแนบใบรับรองแพทย์ หรือ สูติบัตรบุตร

#### ส่วนงานสร้างโควต้าการลาคลอด (PA61

#### 1. ระบุหมายเลขบุคลากรที่ขอลาคลอดบุตร

- เลือกกลุ่มข้อมูล INFO TYPE 2006
   (โควต้าการหยุดงาน
- 3. เลือก STy 02 ลาคลอดบุตร
- ระบุวันที่เริ่มลา และ วันที่สิ้นสุดการลาคลอดบุตร 90 วัน
- 5. กดปุ่มเข้าสู่หน้าจอสร้างโควต้าการหยุด งาน และตรวจสอบความถูกต้อง
- 6. กดบันทึกข้อมูล

#### การบันทึกข้อมูลการลาคลอด

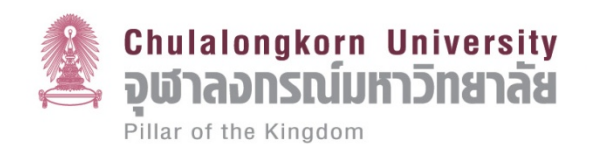

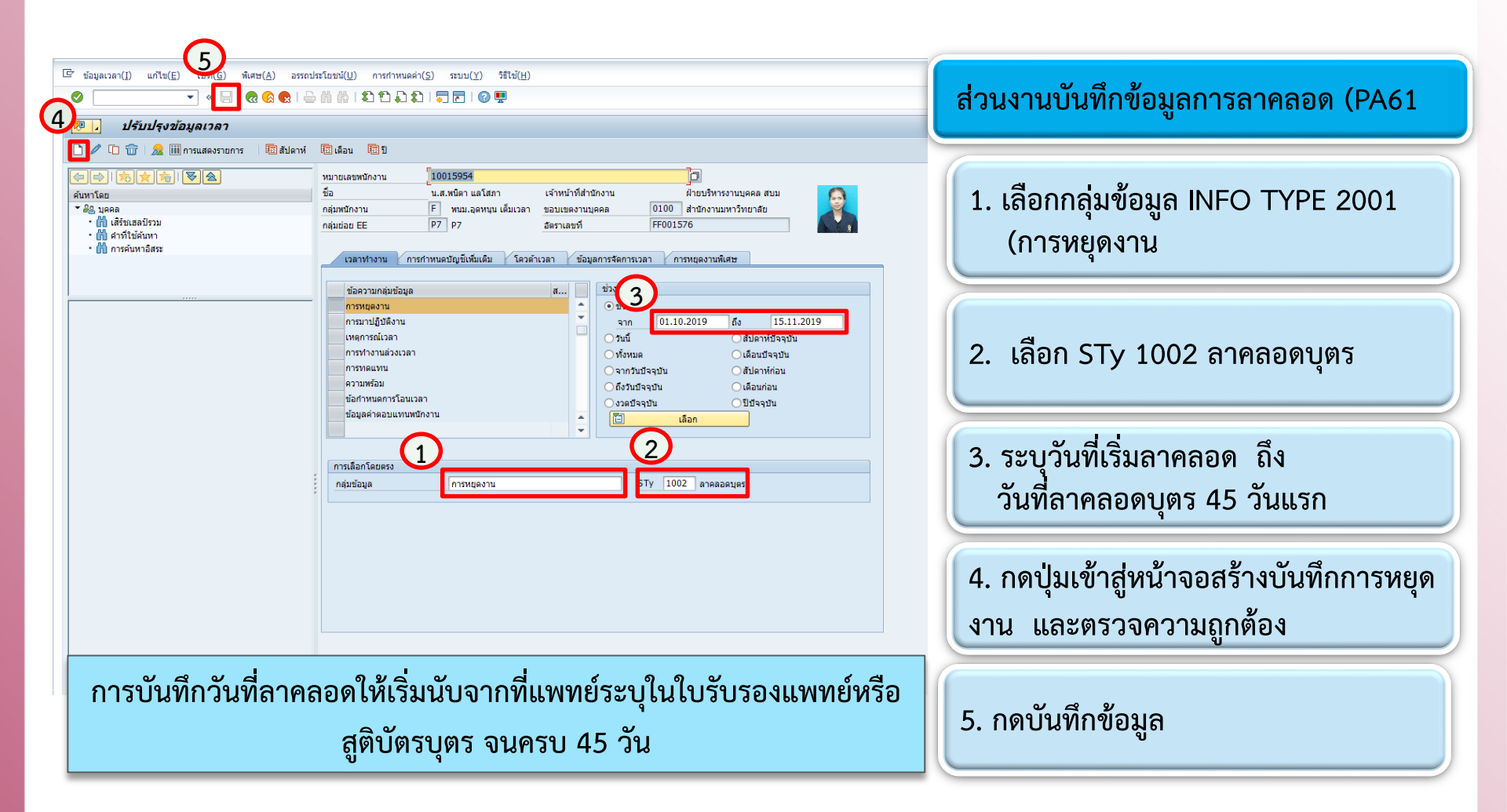

กระบวนการทำงานด้านงานบุคคล ที่มีการเปลี่ยนแปลง

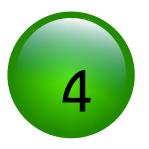

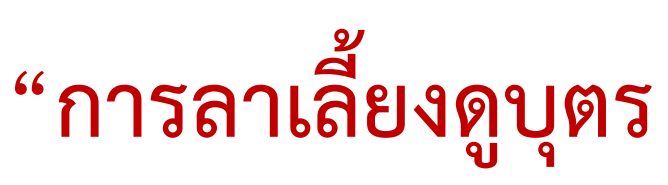

และภรรยาหลังคลอด"

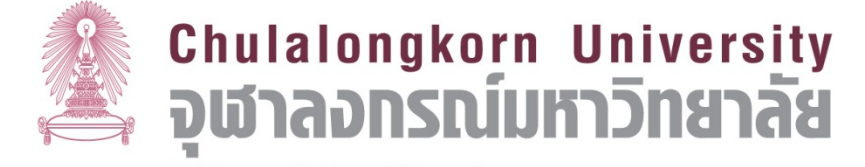

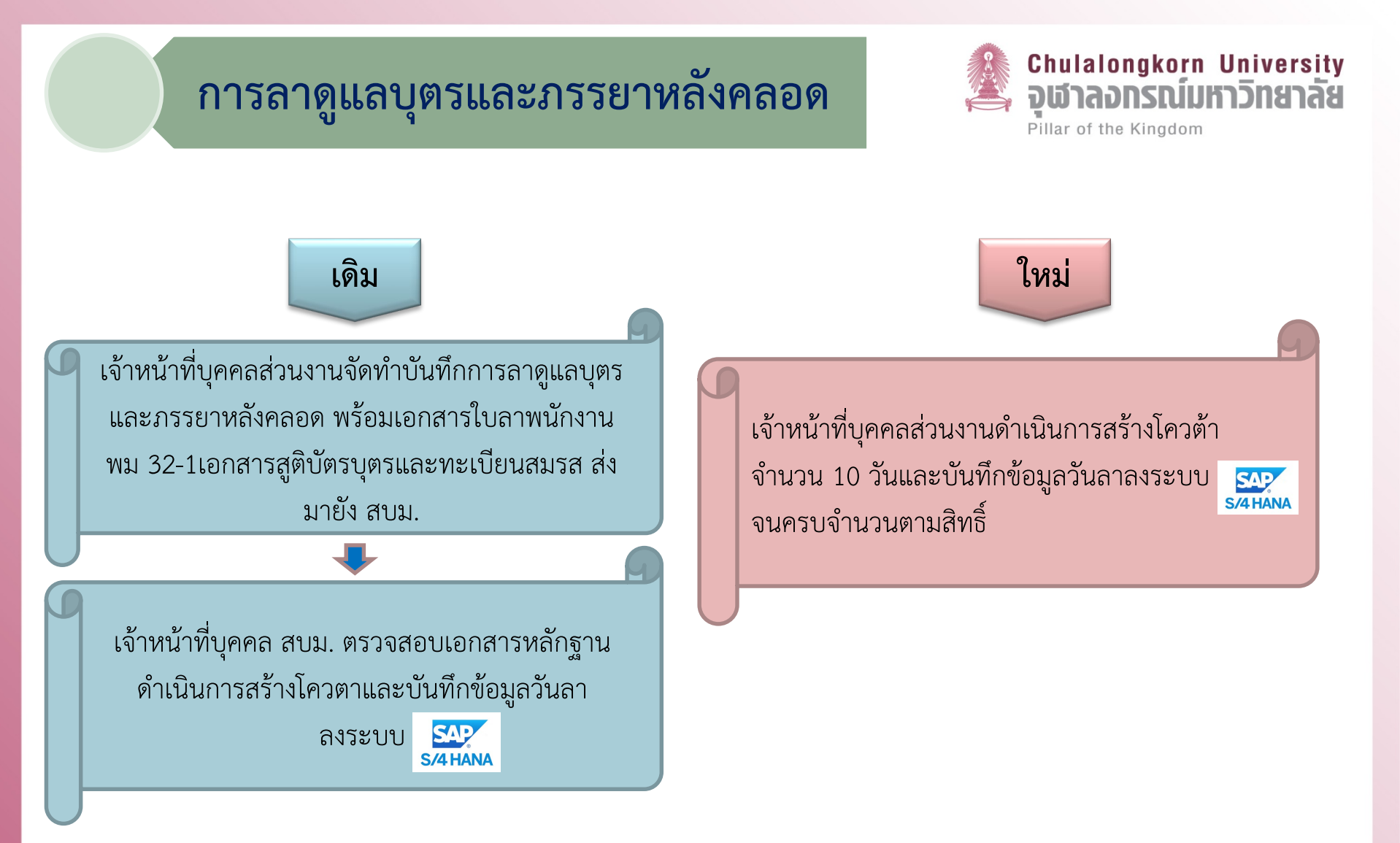

#### การสร้างโควต้าการดูแลบุตร และภรรยาหลังคลอด

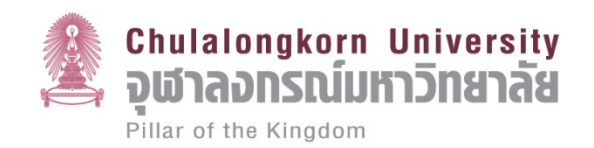

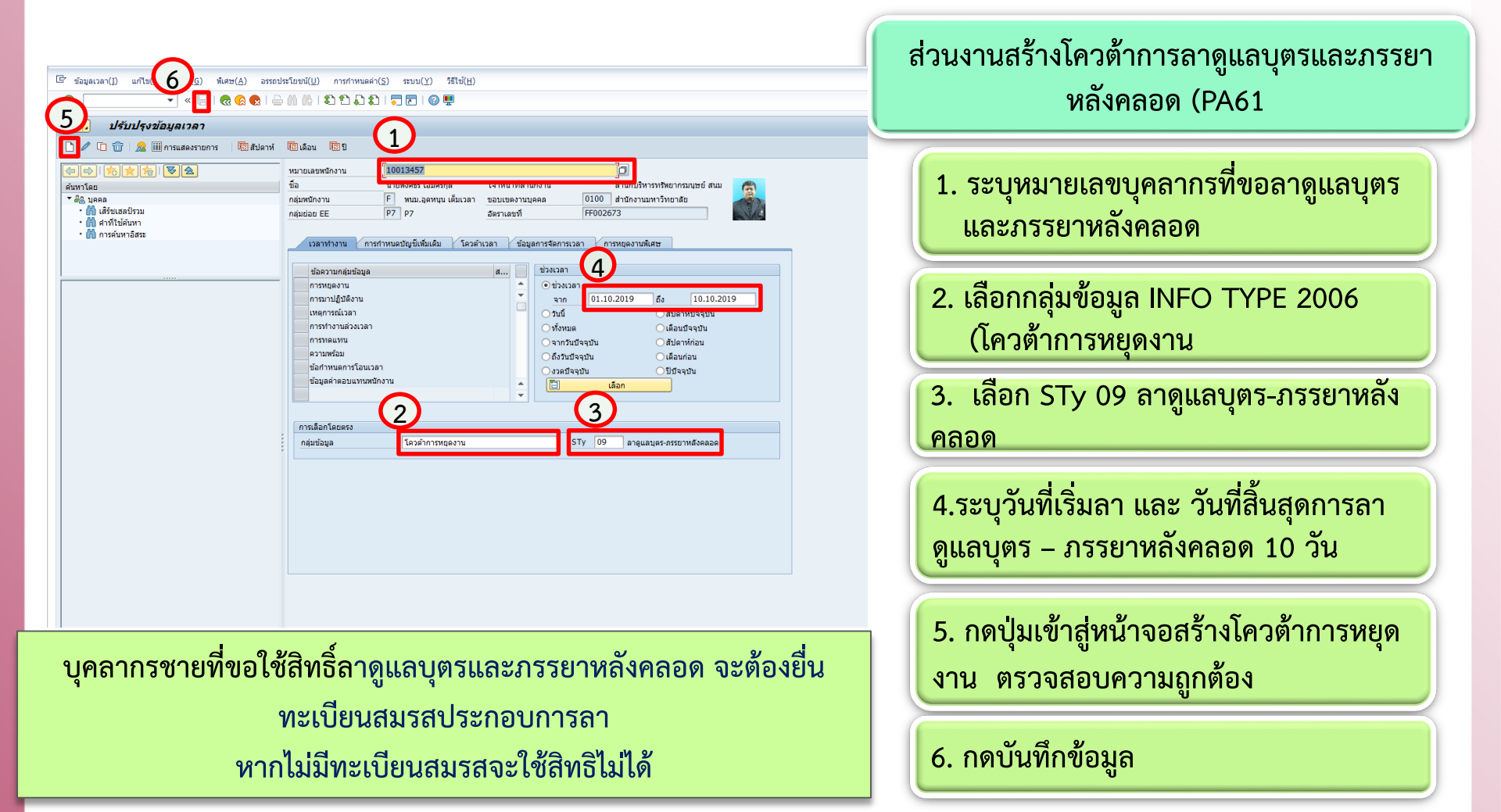

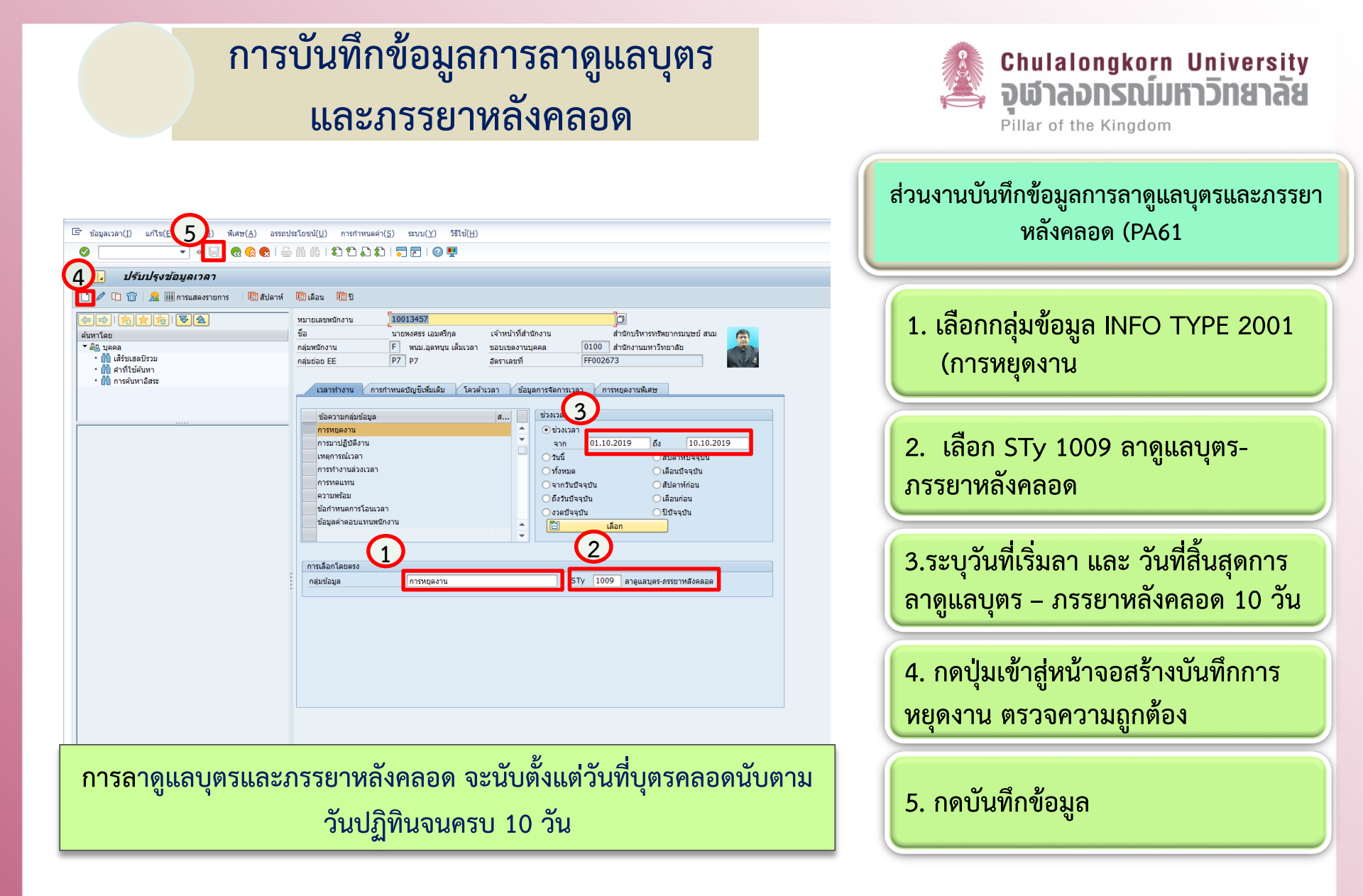

Chulalongkorn University จุฬาลอกรณ์มหาวิทยาลัย กระบวนการทำงานด้านงานบุคคล ที่มีการเปลี่ยนแปลง

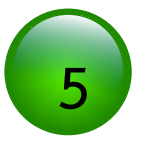

# " การลาไปเพิ่มพูน ความรู้ทางวิชาการ"

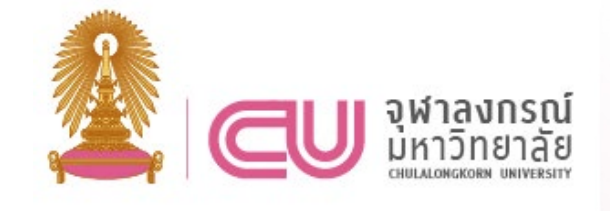

#### การจัดทำคำสั่ง และการบันทึกข้อมูล การลาไปเพิ่มพูนความรู้ทางวิชาการ

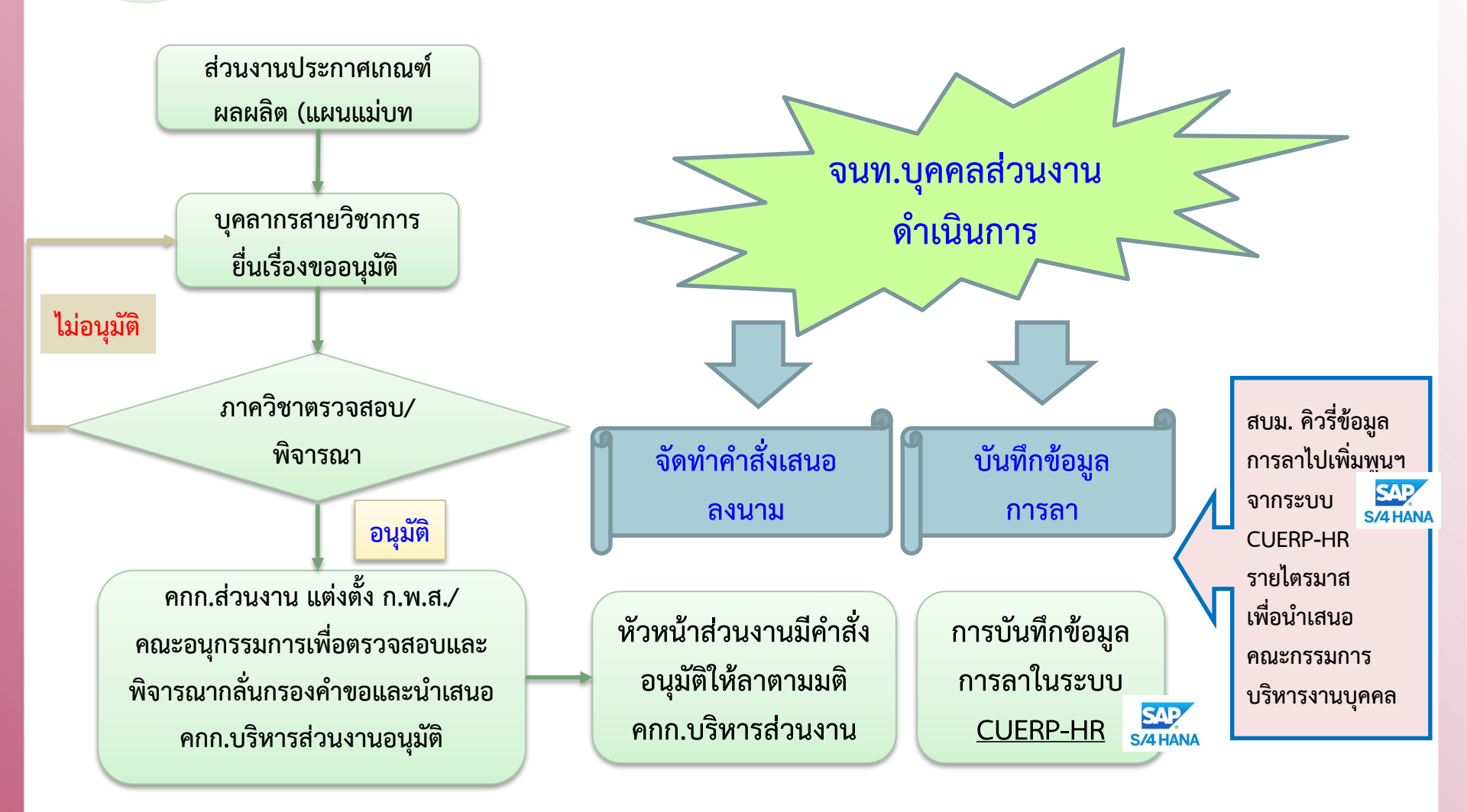

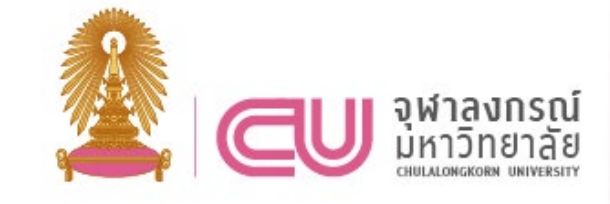

ตัวอย่าง

## การจัดทำคำสั่งอนุมัติลาไปเพิ่มพูน ความรู้ทางวิชาการ

ประกาศ ระเบียบ ข้อบังคับ มติที่เกี่ยวข้อง

ข้อบังคับจุฬาลงกรณ์มหาวิทยาลัย

ข้อบังคับจุฬาลงกรณ์มหาวิทยาลัย ว่าด้วยการให้บุคลากรสายวิชาการลาไป เพิ่มพูนความรู้ทางวิชาการ พ.ศ. 2562

ประกาศส่วนงาน

เกณฑ์กำหนดประเภทผลงานและผลผลิต ที่ขับเคลื่อนยุทธศาสตร์ของส่วนงาน (แผนแม่บท และเกณฑ์ชี้วัดการปรับเงินเดือนประจำปี โดยวัด จากแผนงาน รายงานความก้าวหน้า การส่งมอบ ผลผลิต เป็นต้น คำสั่ง ......ส่วนงาน..... ที่ /2562

เรื่อง ให้บุคลากรสายวิชาการลาไปเพิ่มพูนความรู้ทางวิชาการ

> ( .....ลงนาม..... หัวหน้าส่วนงาน

## การบันทึกข้อมูลการลาไปเพิ่มพูน ความรู้ทางวิชาการ

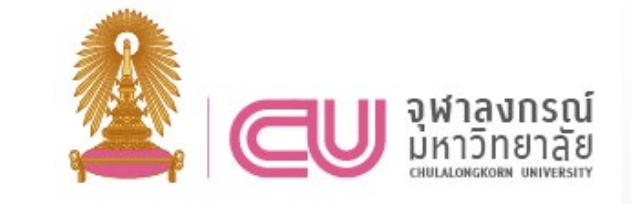

| <ul> <li>ปรับปรุงข้อมูลเ</li> <li>1 1 1 1 1 1 1 1 1 1 1 1 1 1 1 1 1 1 1</li></ul> |                                                                                                    |
|-----------------------------------------------------------------------------------|----------------------------------------------------------------------------------------------------|
|                                                                                   | หมายเลขหนักงาน 1019470 []<br>ชื่อ นายเม้ฐหล พงศ์หิโรตม เจ้าหบ้าที่สำนักงาน ผ่ายบริหารงานบุคคล สบม<br>กลุ่มหนักงาน F หนม.อุดหนุน เต็มเวลา ขอบเขตงานบุคคล 01 สำนักงานมหาวิทยาลัย<br>กลุ่มย่อย EE P7 P7 อัตราเลขที่ 1451<br>(วลาทำงาน การกำหนตบัญช์เห็มเติม โควตำเวลา ขอมูลการจัดการเวลา การหยุดงานพิเศษ |
|                                                                                   | ข้อความกลุ่มข้อมูล ส<br>การหนุดงาน<br>การมาปฏิบิดีงาน<br>เหตุการณ์เวลา<br>การทำงานส่วงเวลา<br>การท่างานส่วงเวลา<br>การท่างานส่วงเวลา<br>มื่อส่วามหรือมในการรอเรียก<br>ข้อส่าหนดการโอนเวลา<br>ข้อมูลคำตอบแทนหนักงาน<br>ข้อมูลต่ำตอบแทนหนักงาน<br>มื่อสา                                                |
|                                                                                   | naurusuna<br>naurusuna<br>2<br>2001 STy 1021<br>3                                                                                                    |

ส่วนงานสร้างข้อมูลลาไปเพิ่มพูนฯ (PA61 โดยระบุ

- 1. หมายเลขบุคลากรที่ขอลาไปเพิ่มพูนฯ
- เลือกกลุ่มข้อมูล INFO TYPE 2001 (การหยุดงาน
- 3. เลือก STy 1021 ลาไปเพิ่มพูนฯ นปท.

เลือก STy 1022 ลาไปเพิ่มพูนฯ ตปท.

- ช่วงเวลา ระบุ วันที่เริ่มลา และ วันที่ สิ้นสุดการลาไปเพิ่มพูนฯ
- กดปุ่มเข้าสู่หน้าจอสร้างการหยุดงาน,
   เช็คความถูกต้อง และ กดบันทึกข้อมูล

ฝ่ายบริหารงานบุคคล จะทำการคิวรี่รายชื่อบุคลากรสายวิชาการที่ลาเพิ่มพูนฯ ของแต่ละส่วนงาน จาก ระบบ CUERP-HR รุง รายไตรมาส เพื่อนำเสนอคณะกรรมการบริหารงานบุคคล

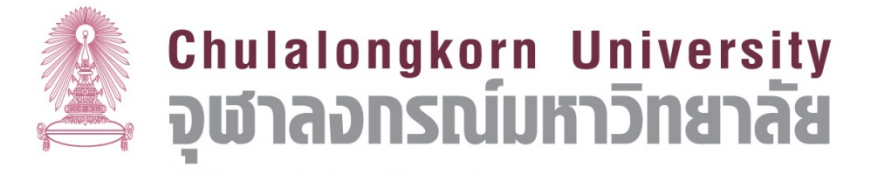

กระบวนการทำงานด้านงานบุคคล ที่มีการเปลี่ยนแปลง

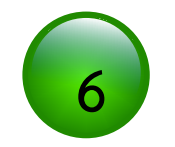

# "การแต่งตั้ง

| <b>~</b> |     |     |     |           |     | •• |
|----------|-----|-----|-----|-----------|-----|----|
| รก       | ାକ୍ | ุกา | ารเ | <b>LN</b> | ี่ใ | // |

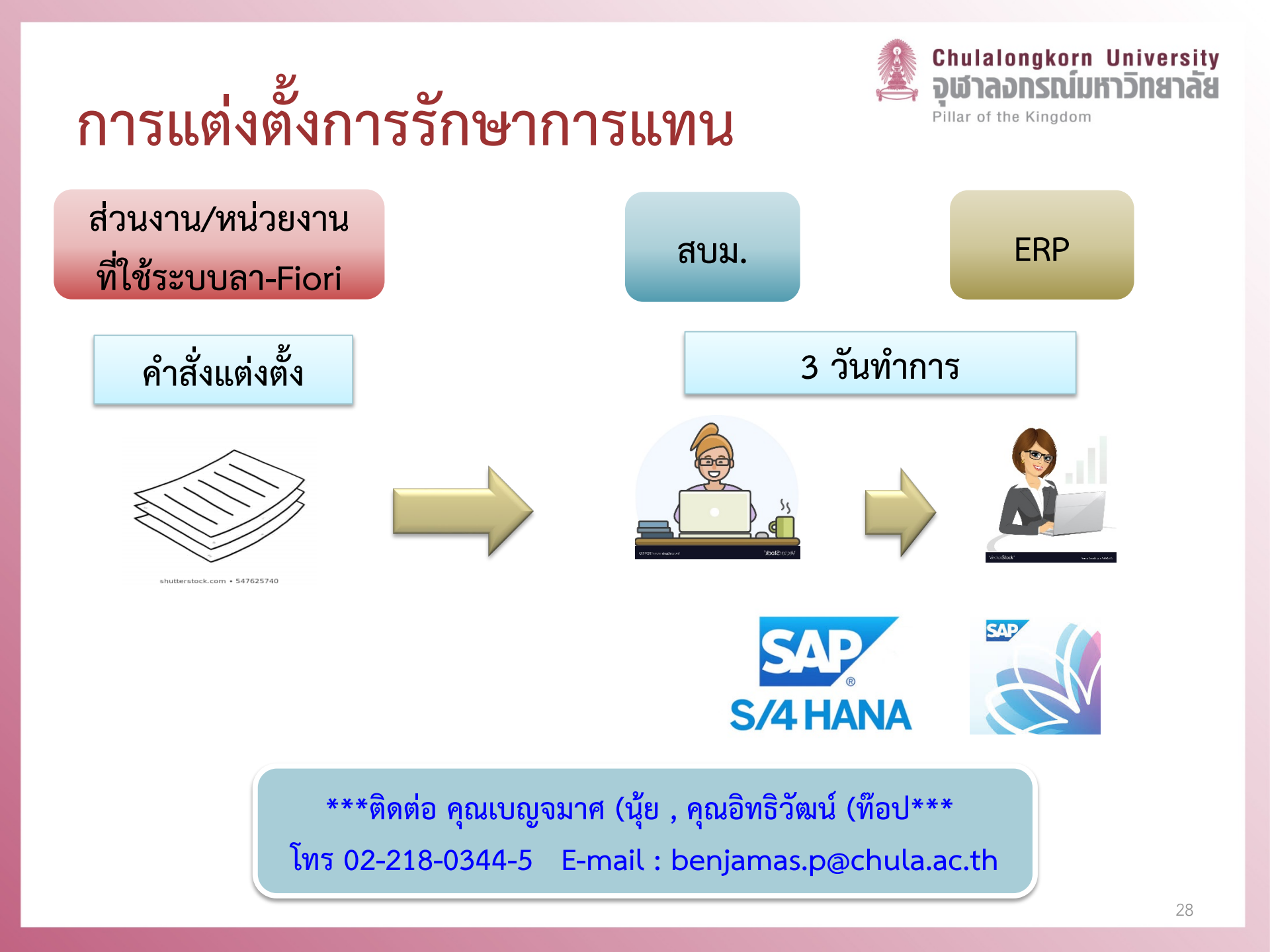

กระบวนการทำงานด้านงานบุคคล ที่มีการเปลี่ยนแปลง

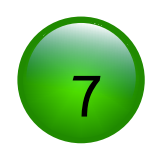

" การประเมินต่อสัญญา

ผ่านระบบ CUERP-Fiori "

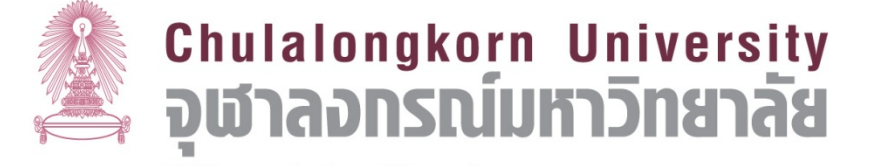

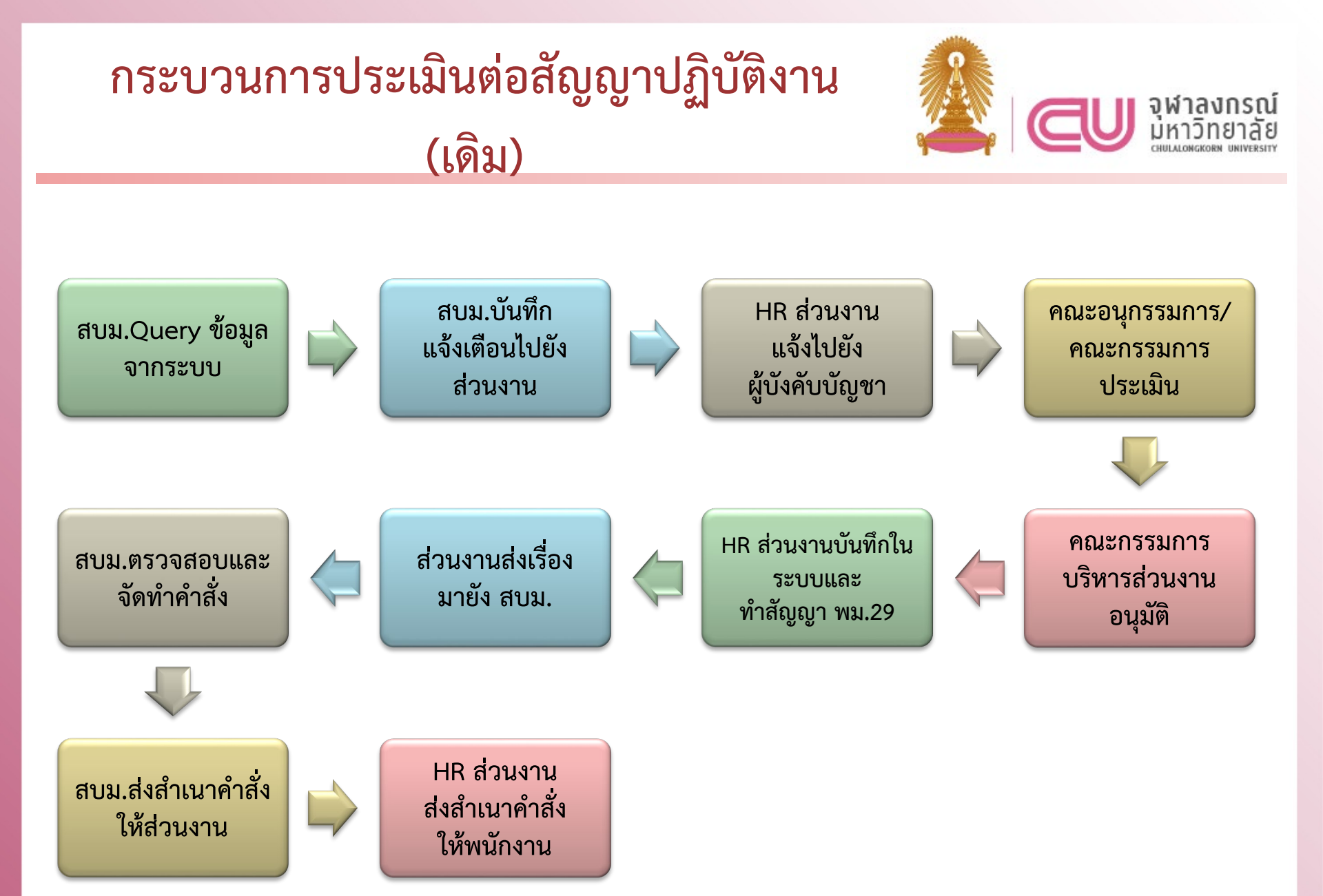

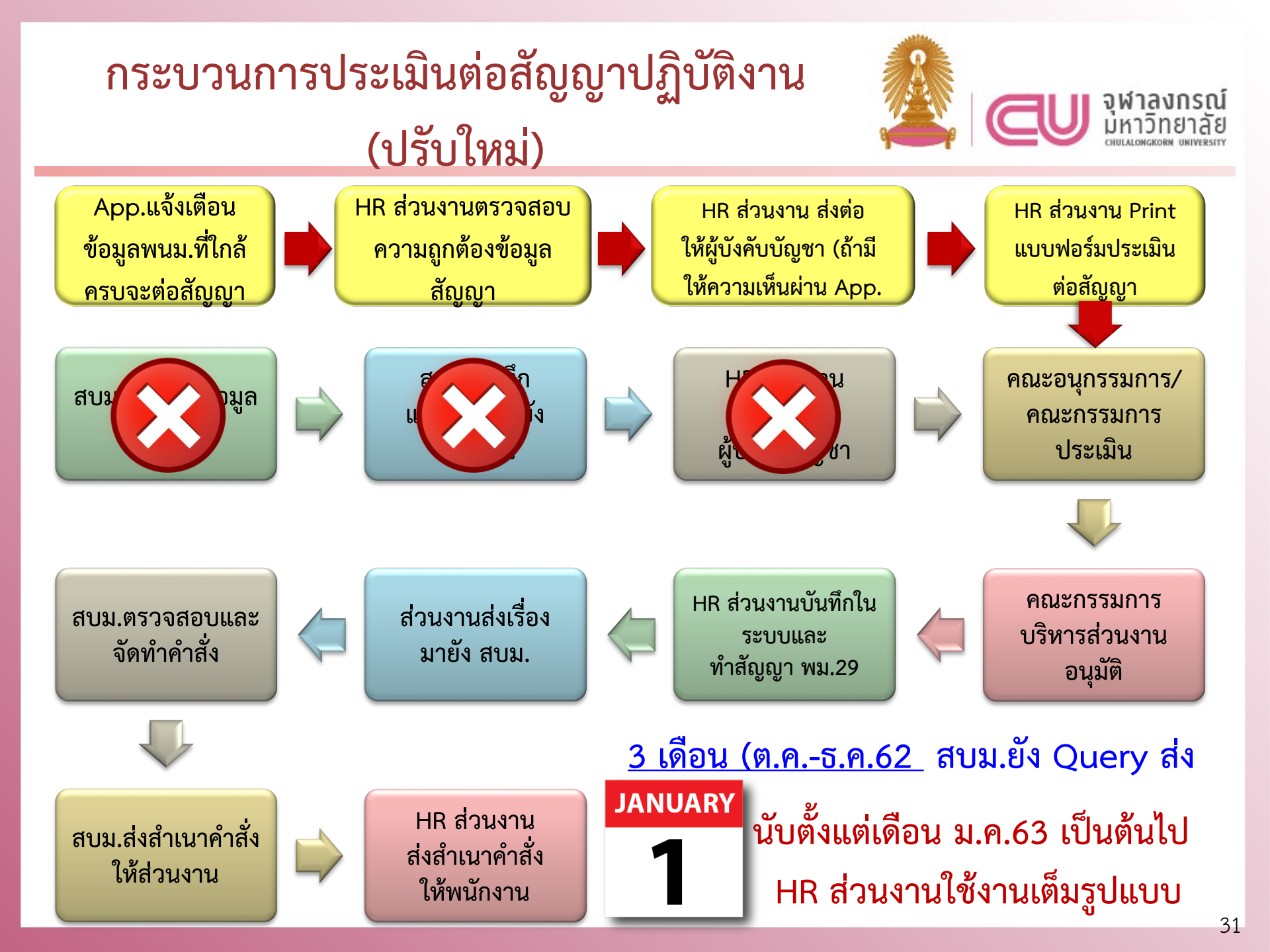

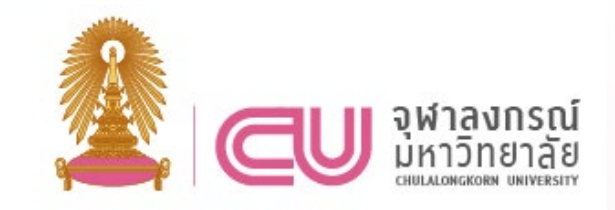

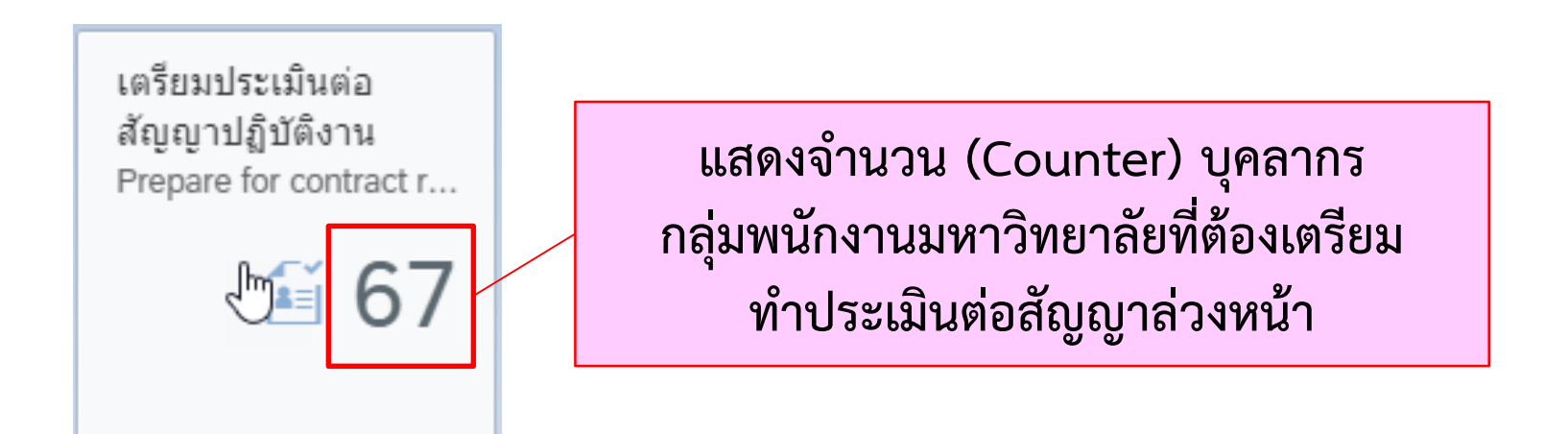

## สายปฏิบัติการ<mark>ล่วงหน้า 4 เดือน</mark> , สายวิชาการ<mark>ล่วงหน้า 1 ป</mark>ี

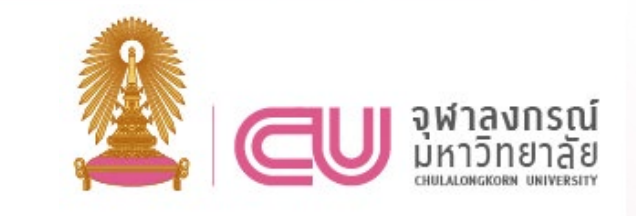

| มายเลขพนักง        | าน:                 | วันที่หมดสัญญาของ             | งสัญญาปัจ | จจุบัน:                            | สถานะ:                             |              |                           |                                        |   |
|--------------------|---------------------|-------------------------------|-----------|------------------------------------|------------------------------------|--------------|---------------------------|----------------------------------------|---|
|                    | ං                   | dd.MM.yyyy - da               | I.MM.yyy  | у                                  | <b></b>                            |              |                           | 🗸 ปรับฟีลเตอร์ ไป                      |   |
|                    |                     |                               |           | Ŕ                                  |                                    |              |                           |                                        |   |
| รายการข้อ          | ນມູລ (67)           |                               |           |                                    |                                    |              |                           |                                        |   |
| หมายเลข<br>พนักงาน | ชื่อ-นามสกุล        | ตำแหน่ง                       | ระดับ     | วันที่เริ่มต้นของ<br>สัญญาปัจจุบัน | วันที่หมดสัญญาของ<br>สัญญาปัจจุบัน | สัญญาฉบับที่ | ระยะเวลาสัญญาที่<br>เหลือ | สถานะ                                  |   |
| 10014356           | น.ส.ขัชฎา ทดสอบ     | เจ้าหน้าที่                   | P7        | 01.12.2018                         | 30.09.2019                         | 2            | 02 เดือน 24 วัน           | เตรียมข้อมูลเสนอเพื่อ<br>ลงความคิดเห็น | > |
| 10014184           | นางวราภรณ์ ทดสอบ    | เจ้าหน้าที่                   | P7        | 01.12.2018                         | 30.09.2019                         | 2            | 02 เดือน 24 วัน           | เตรียมข้อมูลเสนอเพื่อ<br>ลงความคิดเห็น | > |
| 10014182           | นางสึณะตา ทดสอบ     | เจ้าหน้าที่สำนักงาน           | P8        | 01.01.2019                         | 30.09.2019                         | 2            | 02 เดือน 24 วัน           | เตรียมข้อมูลเสนอเพื่อ<br>ลงความคิดเห็น | > |
| 10013004           | นายไชยา ทดสอบ       | เจ้าหน้าที่บริการ<br>ทั่วไป   | P9        | 01.06.2018                         | 30.09.2019                         | 2            | 02 เดือน 24 วัน           | เตรียมข้อมูลเสนอเพื่อ<br>ลงความคิดเห็น | > |
| 10001147           | นายก้องฟ้า ทดสอบ    | เจ้าหน้าที่บริการการ<br>ศึกษา | P7        | 01.10.2011                         | 30.09.2019                         | 4            | 02 เดือน 24 วัน           | เตรียมข้อมูลเสนอเพื่อ<br>ลงความคิดเห็น | > |
| 10001426           | น.ส.สัญญา ทดสอบ     | เจ้าหน้าที่สำนักงาน           | P8        | 01.10.2009                         | 30.09.2019                         | 3            | 02 เดือน 24 วัน           | เตรียมข้อมูลเสนอเพื่อ<br>ลงความคิดเห็น | > |
| 10002624           | ผศ. ดร.อภิพัท ทดสอบ | ผู้ช่วยศาสตราจารย์            | A-4       | 01.04.2017                         | 31.03.2020                         | 3 (ผศ/วจชน)  | 08 เดือน 24 วัน           | รอผู้ที่เกี่ยวข้องให้<br>ความคิดเห็น   | > |
| 10010047           | ว ดรศรัณย์ พดสวน    | อาจารย์                       | Δ-5       | 01 04 2018                         | 31 03 2020                         | 2 (ລ /ວີລັຍ) | 08 เดือน 24 วัน           | เตรียมเอกสารเสนอ                       | 5 |

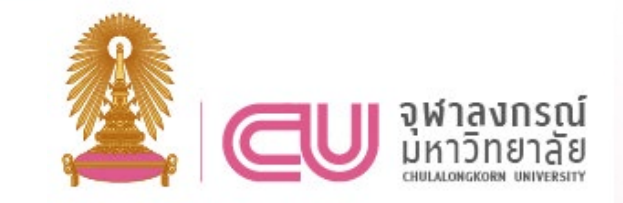

| ปฏิบัติงาน 🗸                       |              |                           |                                        | Q  |                   |                  |
|------------------------------------|--------------|---------------------------|----------------------------------------|----|-------------------|------------------|
| สถานะ:                             |              |                           | 🗸 ปรับฟัลเตอร์                         | ไป | 4 สถา             | นะ               |
| วันที่หมดสัญญาของ<br>สัญญาปัจจุบัน | สัญญาฉบับที่ | ระยะเวลาสัญญาที่<br>เหลือ | สถานะ                                  |    | 1.เตรียมข้อมูลเสน | a                |
| 30.09.2019                         | 2            | 02 เดือน 24 วัน           | เตรียมข้อมูลเสนอเพื่อ<br>ลงความคิดเห็น | >  | เพื่อลงความคิดเห  |                  |
| 30.09.2019                         | 2            | 02 เดือน 24 วัน           | เตรียมข้อมูลเสนอเพื่อ<br>ลงความคิดเห็น | >  |                   | อผ้ที่เกี่ยวข้อง |
| 30.09.2019                         | 2            | 02 เดือน 24 วัน           | เตรียมข้อมูลเสนอเพื่อ<br>ลงความคิดเห็น | >  |                   | ູ                |
| 30.09.2019                         | 2            | 02 เดือน 24 วัน           | เตรียมข้อมูลเสนอเพื่อ<br>ลงความคิดเห็น | >  | 61                | 16.1.196001      |
| 30.09.2019                         | 4            | 02 เดือน 24 วัน           | เตรียมข้อมูลเสนอเพื่อ<br>ลงความคิดเห็น | >  | 3.เตรียมเอกสารเส  | นอ 💏             |
| 30.09.2019                         | 3            | 02 เดือน 24 วัน           | เตรียมข้อมูลเสนอเพื่อ<br>ลงความคิดเห็น | >  | ดกมะกรรมการ       | PDE              |
| 31.03.2020                         | 3 (ผศ/วจชน)  | 08 เดือน 24 วัน           | รอผู้ที่เกี่ยวข้องให้<br>ความคิดเห็น   | >  |                   |                  |
| 31.03.2020                         | 2 (อ./วิจัย) | 08 เดือน 24 วัน           | เตรียมเอกสารเสนอ                       | >  | 4.ด้าเนินการ      | เรียบร้อยแล้ว    |

\$value

ራ 🛃 🖷

| Chulalanakaan University                                                                                                    | พนักงานมหาวิทยาลัยสายปฏิบัติการ                                                                                                    | สัญญาปฏิบัติงานฉบับปัจจุบัน                                                                                                    |
|----------------------------------------------------------------------------------------------------|----------------------------------------------------------------------------------------------------|----------------------------------------------------------------------------------------------------|
| 🧸 จุฬาลงกรณ์มหาวิทยาลัย                                                                                                    | 🗆 กลุ่มบริหารจัดการ                                                                                                    | ฉบับที่4                                                                                                    |
| แบบประเมินผลการปฏิบัติงานพนักงานมหาวิทยาลัย                                                                                                    | 🗌 กลุ่มปฏิบัติการและวิชาชีพ                                                                                                    | ระยะเวลาการจ้าง <sup>10</sup> ปี                                                                                                    |
| (สายปฏิบัติการ)                                                                                                    |                                                                                                    | เริ่มสัญญาวันที่1 ตุลาคม 2552                                                                                                    |
| บบที่ 3 การประเมินผลการปฏิบัติงานเพื่อต่อสัญญาปฏิบัติงาน                                                                                                    | I⊈ กลุมบรการ                                                                                                    | สิ้นสุดสัญญาวันที่ 30 กันยายน 2562                                                                                                    |
| <u>ข้อมูลส่วนบุคคล</u><br>ชื่อผู้รับการประเมิน <sup>นายวิเลิศ ทดลอบ</sup>                                                                                                    | <b>ตำแหน่ง</b> เจ้าหน้าที่บริการทั่วไป                                                                                                    | ระดับ <sup>P9</sup>                                                                                                    |
|                                                                                                    |                                                                                                    |                                                                                                    |
| สังกัดหลัก <sup>คณะครุศาสตร์</sup><br><u>วัตถุประสงค์</u><br>เพื่อใช้ประกอบการพิจารณาการต่อสัญญาปฏิบัติงานของพนักงานมหาวิทยาลัยสาย<br>รวมทั้งมีคุณลักษณะส่วนบุคคล ในการทำงานที่เหมาะสมภายในระยะเวลาการจ้างงานต<br><u>ขั้นตอนการประเมินโดยย่อ</u> (ตามระเบียบจุหาลงกรณ์มหาวิทยาลัย จ่ำด้<br>1. ให้คณะกรรมการประเมินผลการปฏิบัติงานของพนักงานมหาวิทยาลัย ซึ่งได้รับการแต                                                                                                    | สังกัดรอง<br>โรงเรียนสาธิตจุฬาลงกรณ์มหาวิทยา<br>มปฏิบัติการ โดยประเมินผลสัมฤทธิ์ปฏิบัติงาน<br>ามสัญญาปฏิบัติงานฉบับปัจจุบัน สมควรที่จ<br>วย หลักเกณฑ์และวิธีการประเมินผลเ<br>ง่งตั้งโดยคณะกรรมการบริหารส่วนงานหรือค                                                                                                    | ลัยวันที่เริ่มบรรจุ <sup>1</sup> เมษายน 2541<br>และจากผลผลิตตามที่ได้ตกลงไว้<br>ะได้รับการต่อสัญญาปฏิบัติงานต่อไปอีกหรือไม่<br>าารปฏิบัติงานของพนักงานมหาวิทยาลัย พ.ศ. 2557)<br>ณะกรรมการบริหารงานบุคคล แล้วแต่กรณี ทำการประเมิน                                                                                                    |
| <ul> <li>สังกัดหลัก คณะครุศาสตร์</li> <li><u>วัตถุประสงค์</u><br/>เพื่อใช้ประกอบการพิจารณาการต่อสัญญาปฏิบัติงานของพนักงานมหาวิทยาลัยสาย<br/>รวมทั้งมีคุณลักษณะส่วนบุคคล ในการทำงานที่เหมาะสมภายในระยะเวลาการจ้างงานต</li> <li><u>ขั้นตอนการประเมินโดยย่อ</u> (ตามระเบียบจุหาลงกรณ์มหาวิทยาลัย ชั่งได้รับการแะ<br/>การปฏิบัติงาน เพื่อต่อสัญญาปฏิบัติงานของพนักงานมหาวิทยาลัย ชึ่งได้รับการแะ<br/>การปฏิบัติงาน เพื่อต่อสัญญาปฏิบัติงานครอบคลุมตั้งแต่วันเริ่มต้นสัญญาจนถึงวันที่เริ่<br/>ประกอบการพิจารณาด้วย</li> <li>การประเมินผลการปฏิบัติงานเพื่อต่อสัญญาปฏิบัติงานให้แล้วเสร็จเป็นเวลาอย่างน้อย</li> <li>คณะกรรมการประเมินฯ เห็นสมควรต่อสัญญาปฏิบัติงาน สำหรับพนักงานมหาวิทยาส<br/>มหาวิทยาลัย ว่าด้วยการบริหารงานบุคคล พ.ศ. 2557</li> <li>เมื่อคณะกรรมการประเมินฯ ดำเนินการประเมินผลการปภิบัติงานเสร็จสิ้นแล้ว ให้แ</li> </ul> | สังกัดรอง [รงเรียนสาธิตจุฬาลงกรณ์มหาวิทยา<br>เปฏิบัติการ โดยประเมินผลสัมฤทธิ์ปฏิบัติงาน<br>ามสัญญาปฏิบัติงานฉบับปัจจุบัน สมควรที่จ<br><b>วย หลักเกณฑ์และวิธีการประเมินผล</b><br>เจ้ตั้งโดยคณะกรรมการบริหารส่วนงานหรือค<br>มประเมิน โดยให้นำผลการประเมินการปฏิบั<br>I 3 เดือนก่อนครบอายุสัญญาปฏิบัติงาน<br>ลัยผู้ใด ให้ดำเนินการต่อสัญญาปฏิบัติงานตาม<br>สนอต่อคณะกรรมการบริหารส่วนงานหรือคต | อับที่เริ่มบรรจุ <sup>1</sup> แทษายน 2541<br>และจากผลผลิตตามที่ได้ตกลงไว้<br>ะได้รับการต่อสัญญาปฏิบัติงานต่อไปอีกหรือไม่<br><b>าารปฏิบัติงานของพนักงานมหาวิทยาลัย พ.ศ. 2557)</b><br>ณะกรรมการบริหารงานบุคคล แล้วแต่กรณี ทำการประเมิน<br>ลิงานประจำปีที่ผ่านมา ซึ่งอยู่ภายได้สัญญาปฏิบัติงานฉบับนั้น ๆ<br>เหลักเกณฑ์และเงื่อนไซที่กำหนดไว้ ภายใต้ข้อบังศับจุฬาลงกรณ์<br>นะกรรมการบริหารงานบุคคลแล้วแต่กรณี เพื่อพิจารณาอนมัติ |

::

หลักการของสัญญาปฏิบัติงาน (การตรวจสอบความถูกต้อง

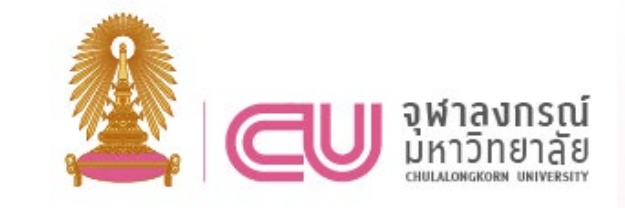

สายปฏิบัติการ / สายวิชาการ AD & AL

- ≽ สัญญาทดลองปฏิบัติงาน 1 ปี (พม.28 : สีขาว
  - \* สัญญาปฏิบัติงาน (พม.29 : สีเขียว
    - ฉบับที่ 1
       3 ปี
    - ฉบับที่ 2
       5 ปี
    - ฉบับที่ 3
    - ฉบับต่อๆไป

- 5 10 ปี (5-6-7-8-9-10 : มติกรรมการฯ
- 5 10 ปี (5-6-7-8-9-10 : มติกรรมการฯ

(ไม่เกินเกษียณอายุ

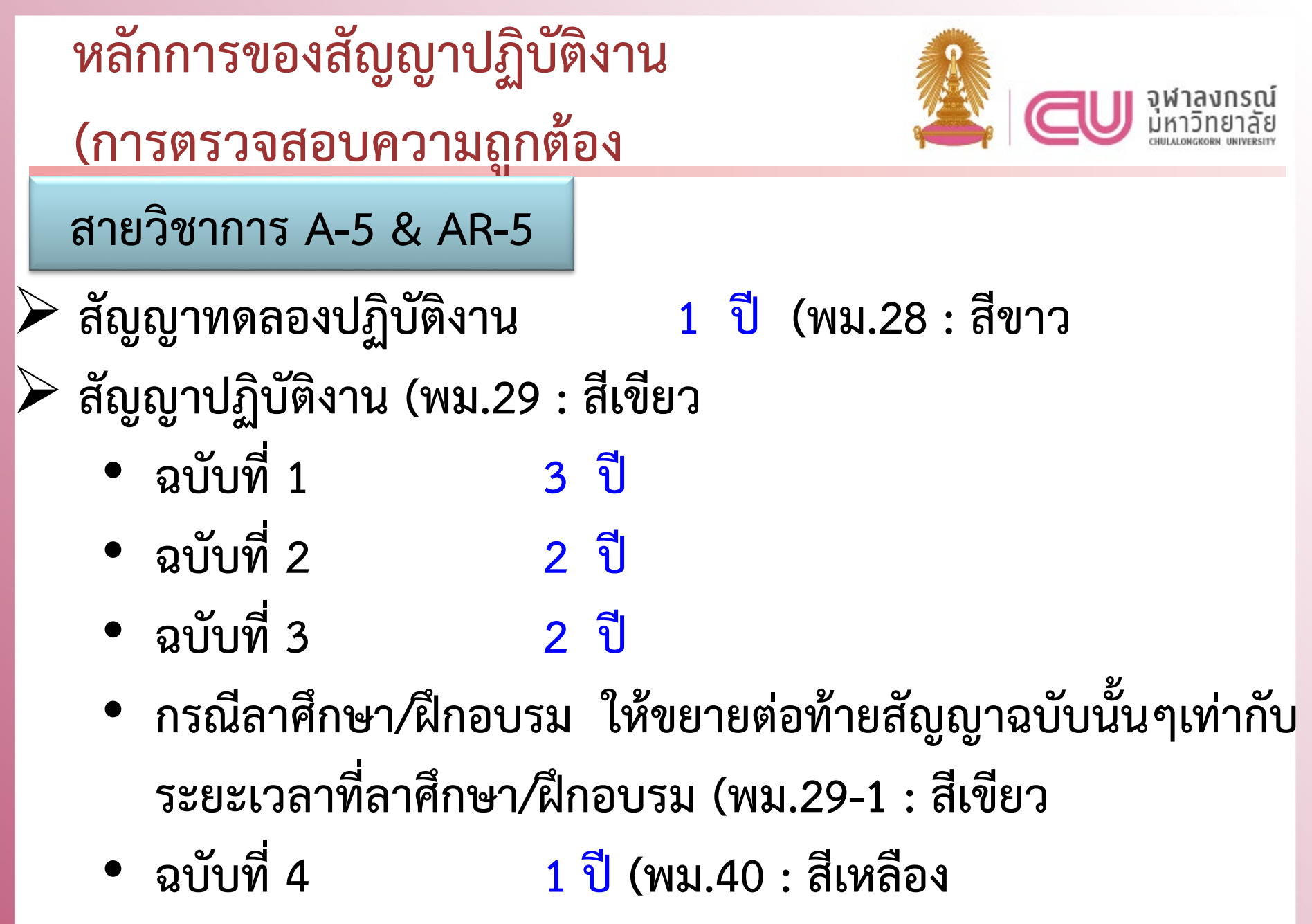

(รอผลการพิจารณาการขอตำแหน่งฯ 3

หลักการของสัญญาปฏิบัติงาน (การตรวจสอบความถูกต้อง

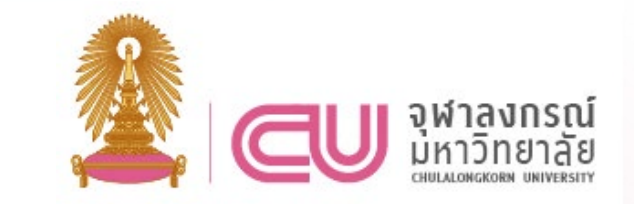

สายวิชาการ A-5 & AR-5

กรณีลาศึกษา/ฝึกอบรม ให้ขยายต่อท้ายสัญญาฉบับนั้นๆเท่ากับ ระยะเวลาที่ลาศึกษา/ฝึกอบรม (พม.29-1 : สีเขียว <u>ตัวอย่าง</u>

- สัญญาปฏิบัติงาน ฉบับที่ 1 : **3 ปี** (1 ม.ค.61 31 ธ.ค.63
- ลาศึกษา **4 ปี 3 เดือน** (1 มิ.ย.62 31 ส.ค.66
- ดังนั้น ขยายสัญญาต่อท้ายจากสัญญาปฏิบัติงาน ฉบับที่ 1

เป็น พม.29-1 : **4 ปี 3 เดือน** (1 ม.ค.64 – 31 มี.ค.68

หลักการของสัญญาปฏิบัติงาน (การตรวจสอบความถูกต้อง

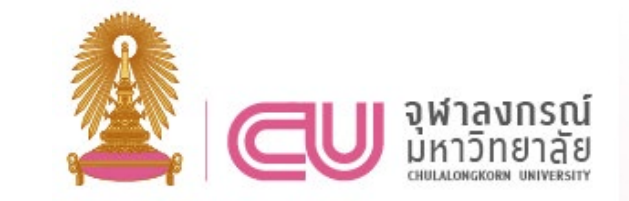

สายวิชาการ A-4 & AR-4

- สัญญาปฏิบัติงาน (พม.29 : สีเขียว)
  - ฉบับที่ 1
     5 ปี
  - ฉบับที่ 2
     3 ปี
  - ฉบับที่ 3
     3 ปี
  - กรณีลาฝึกอบรม ให้ขยายต่อท้ายสัญญาฉบับนั้นๆ
     เท่ากับระยะเวลาที่ลาฝึกอบรม (พม.29-1 : สีเขียว)
  - ฉบับที่ 4
     1 ปี (พม.40 : สีเหลือง

(รอผลการพิจารณาการขอตำแหน่งฯ

# <u>การแจ้งเตือน</u>กรณีใกล้หมดสัญญาฉบับสุดท้าย

- ส่วนงานจะต้องคิวรีข้อมูล และทำหนังสือแจ้งเตือน เมื่อพนม.สายวิชาการ ใกล้หมดสัญญาฉบับสุดท้าย (อาจารย์ 3-2-2 / ผู้ช่วยศาสตราจารย์ 5-3-3)
- 1.1 กรณี ยี่นขอตำแหน่งทางวิชาการไปยัง วจ.แล้ว แต่รอผลอยู่ ให้ทำเรื่องมาขอขยายสัญญา เป็นกรณีพิเศษอีก 1 ปี (ยื่นได้ถึงวันสุดท้ายของสัญญา)
- 1.2 กรณี ยังไม่ได้ยื่นขอกำหนดตำแหน่ง หรือไม่ประสงค์จะขอตำแหน่ง ทางวิชาการ ส่วนงานจะต้องทำเรื่องมาขอสิ้นสุดสัญญาปฏิบัติงาน

#### ตัวอย่าง หนังสือเตือนครบสัญญาฉบับสุดท้ายและขอต่อสัญญากรณีพิเศษ 12 เดือน

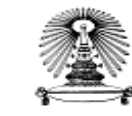

#### บันทึกข้อความ

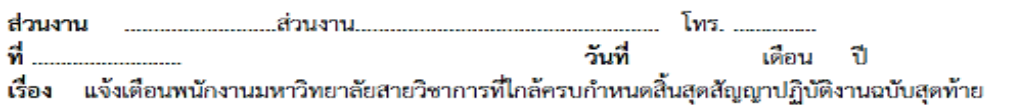

#### <mark>เรียน ค</mark>ณบดี

สิ่งที่แนบมาด้วย บัญชีรายชื่อพนักงานมหาวิทยาลัยสายวิชาการที่ใกล้ครบกำหนดสิ้นสุดสัญญาปฏิบัติงาน ฉบับสุดท้ายในวันที่ ......

ตามข้อบังคับจุฬาลงกรณ์มหาวิทยาลัย ว่าด้วยการบริหารงานบุคคล พ.ศ.2557 ข้อที่ 31 และข้อที่ 32 ได้กำหนดให้พนักงานมหาวิทยาลัยสายวิชาการ ดำแหน่งอาจารย์ A-5 และผู้ช่วยศาสตราจารย์ A-4 ทำสัญญาปฏิบัติงานแรกโดยมีระยะเวลาตามที่กำหนดไว้ หากผู้ดำรงดำแหน่งผู้นั้นยังไม่ได้รับแต่งตั้งให้ดำรงดำแหน่ง ทางวิชาการที่สูงขึ้น ให้ต่อสัญญาปฏิบัติงานได้อีกไม่เกินสองครั้ง และเมื่อครบอายุสัญญาทั้ง 3 ฉบับข้างต้นแล้ว หากผู้นั้นยังไม่ได้รับแต่งตั้งให้ดำรงดำแหน่งทางวิชาการที่สูงขึ้น ให้คณะกรรมการบริหารส่วนงานเสนอความคิดเห็น ต่อคณะกรรมการบริหารเพื่อพิจารณาวินิจฉัยไม่ต่อหรือเลิกสัญญาปฏิบัติงาน ย้ายดำแหน่งหรือดำเนินการอื่น ตามที่คณะกรรมการบริหารเห็นสมควร นั้น

ในการนี้ คณะ...... จึงต้องเร่งตรวจสอบและดำเนินการ หากพนักงานมหาวิทยาลัย สายวิชาการยื่นขอกำหนดดำแหน่งทางวิชาการแล้วจะต้องดำเนินการขออนุมัติต่อสัญญาปฏิบัติงานกรณีพิเศษอีก คราวละไม่เกิน 12 เดือน หรือหากพนักงานมหาวิทยาลัยผู้นั้น<u>ไม่สามารถ</u>ยื่นขอกำหนดดำแหน่งทางวิชาการที่สูงขึ้น ได้ทัน หรือ<u>ไม่ประสงค์</u>ยื่นขอกำหนดดำแหน่งทางวิชาการที่สูงขึ้นแล้ว ให้เสนอเรื่องมายังมหาวิทยาลัยเพื่อพิจารณา การสิ้นสุดสัญญาปฏิบัติงาน โดยผ่านความเห็นชอบจากคณะกรรมการบริหารส่วนงาน

จึงเรียนมาเพื่อโปรดพิจารณา

(.....) หัวหน้างานบุคคล/บริหารทรัพยากรมนุษย์

#### NAPASSORN.M@CHULA.AC.TH 80377

ส่งถึงคณบดี

ผู้อำนวยการฝ่ายบริหาร

41

#### ตัวอย่าง หนังสือเตือนครบสัญญาฉบับสุดท้ายและขอต่อสัญญากรณีพิเศษ 12 เดือน

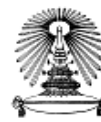

#### บันทึกข้อความ

| ส่วนงา | นส่วนงาน                                     | •                     | โทร              |                |   |
|--------|----------------------------------------------|-----------------------|------------------|----------------|---|
| ที่    |                                              | วันที่                | เดือน            | ปี             |   |
| เรื่อง | แจ้งเตือนพนักงานมหาวิทยาลัยสายวิชาการที่ใกล่ | <b>้</b> ครบกำหนดสิ้น | สุดสัญญาปฏิบัติง | งานฉบับสุดท้าย | J |

#### **เรียน** อาจารย์.

ตามที่ ข้อบังคับจุฬาลงกรณ์มหาวิทยาลัย ว่าด้วยการบริหารงานบุคคล พ.ศ.2557 ข้อที่ 31 และข้อที่ 32 ได้กำหนดให้พนักงานมหาวิทยาลัยสายวิชาการ ตำแหน่งอาจารย์ A-5 และผู้ช่วยศาสตราจารย์ A-4 ทำสัญญาปฏิบัติงานแรกโดยมีระยะเวลาตามที่กำหนดไว้ หากผู้ดำรงตำแหน่งผู้นั้นยังไม่ได้รับแต่งตั้งให้ดำรงตำแหน่ง ทางวิชาการที่สูงขึ้น ให้ต่อสัญญาปฏิบัติงานได้อีกไม่เกินสองครั้ง และเมื่อครบอายุสัญญาทั้ง 3 ฉบับข้างต้นแล้ว หากผู้นั้นยังไม่ได้รับแต่งตั้งให้ดำรงตำแหน่งทางวิชาการที่สูงขึ้น ให้คณะกรรมการบริหารส่วนงานเสนอความคิดเห็น ต่อคณะกรรมการบริหารเพื่อพิจารณาวินิจฉัยไม่ต่อหรือเลิกสัญญาปฏิบัติงาน ย้ายตำแหน่งหรือดำเนินการอื่นตามที่ คณะกรรมการบริหารเห็นสมควร นั้น

ทั้งนี้ ตามมติคณะกรรมการนโยบายบุคลากร สภาจุฬาลงกรณ์มหาวิทยาลัย ในการประชุมครั้งที่ 3/2558 วันที่ 31 มีนาคม 2558 และตามข้อบังคับจุฬาลงกรณ์มหาวิทยาลัย ว่าด้วยการบริหารงานบุคคล พ.ศ.2557 มีมติเห็นชอบให้พนักงานมหาวิทยาลัยสายวิชาการ ตำแหน่งอาจารย์ A-5 และผู้ช่วยศาสตราจารย์ A-4 <u>สามารถยื่น</u> <u>ขอกำหนดตำแหน่งทางวิชาการที่สูงขึ้น ได้จนถึงวันสุดท้ายของสัญญาปฏิบัติงาน</u> และกรณีพนักงานมหาวิทยาลัย สายวิชาการผู้ใดยื่นขอกำหนดตำแหน่งก่อนครบสัญญาปฏิบัติงานสุดท้าย เห็นชอบให้ผ่อนปรนโดยต่อสัญญา ปฏิบัติงานคราวละไม่เกิน 12 เดือน</u> ด้วยเหตุกระบวนการพิจารณาเข้าสู่ตำแหน่งยังไม่แล้วเสร็จ (รอผลการ พิจารณา)

ในการนี้ ขอให้ อาจารย์...... สังกัด ภาควิชา..... ยื่นขอกำหนดตำแหน่งทาง วิชาการที่สูงขึ้น ภายในวันที่...... นี้

จึงเรียนมาเพื่อโปรดทราบและดำเนินการต่อไปด้วย จักขอบคุณยิ่ง

NAPASSORN.M@CHULA.AC.TH 80377

ส่งถึงเจ้า

คณบดี

42

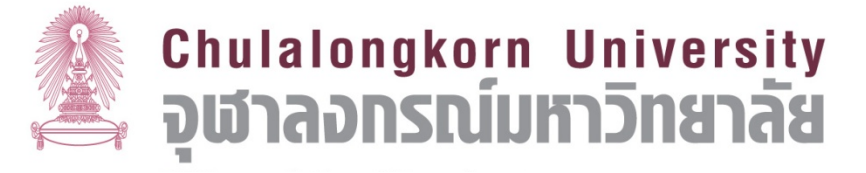

กระบวนการทำงานด้านงานบุคคล ที่มีการเปลี่ยนแปลง

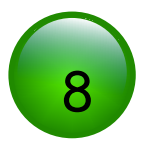

" การออกแบบคำขอว่าจ้าง / สัญญาผ่านระบบ CUERP-HR "

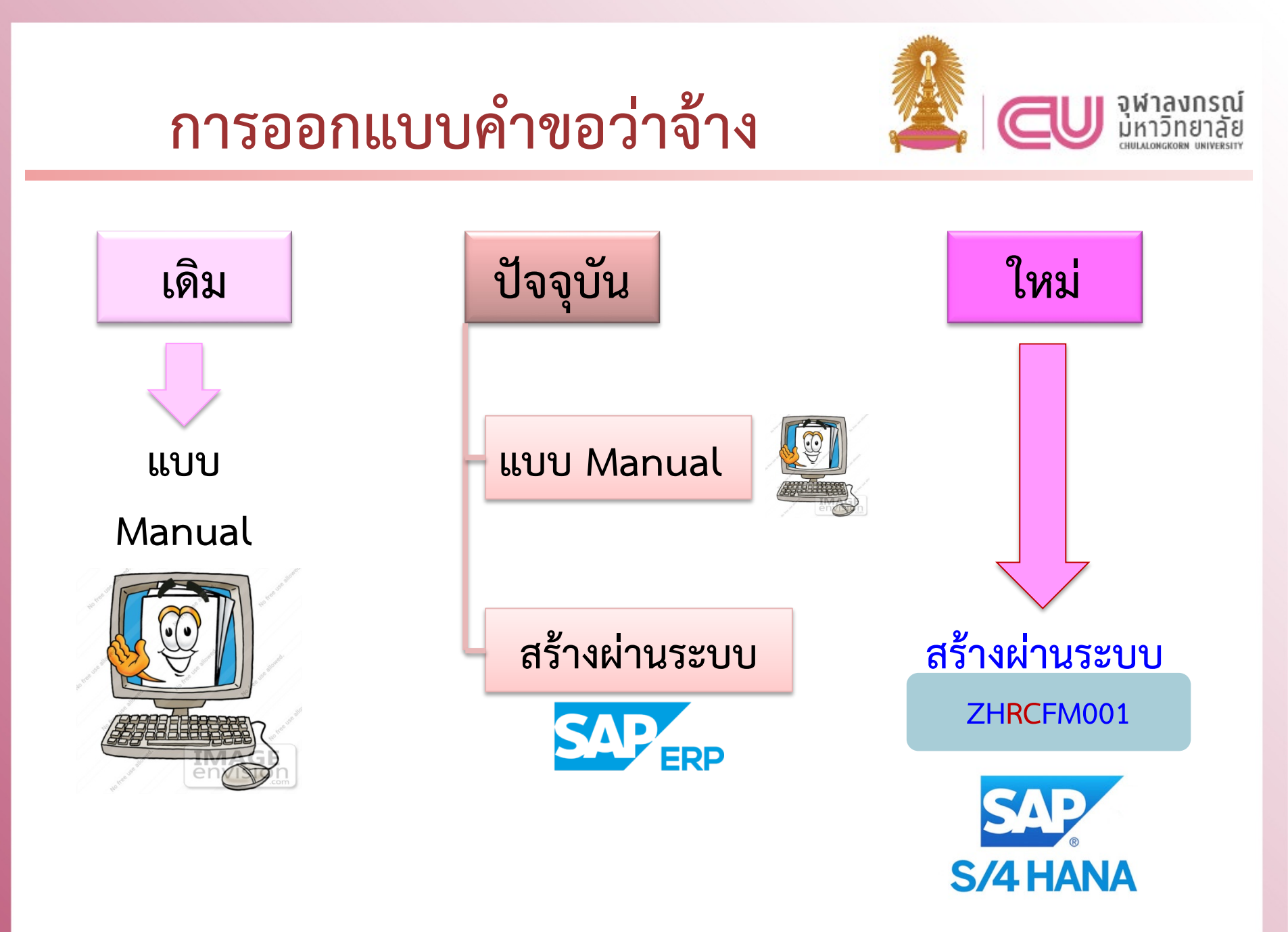

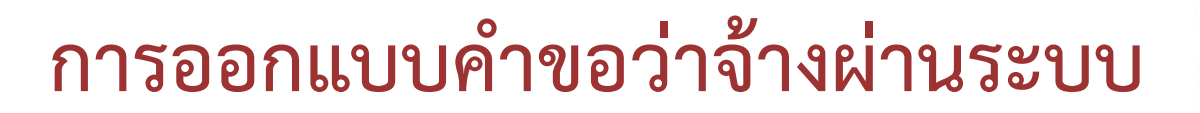

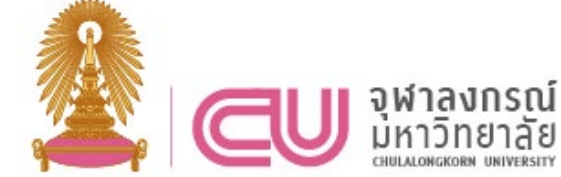

| ZH <mark>RC</mark> FM001         | <ul> <li>สร้างแบบคำขอว่าจ้างสำหรับบุคลากร</li> </ul> |  |  |  |  |  |
|----------------------------------|------------------------------------------------------|--|--|--|--|--|
| แบบคำขอว่าจ้าง                   |                                                      |  |  |  |  |  |
| O 🕒                              |                                                      |  |  |  |  |  |
| ประเภทแบบฟอร์ม                   |                                                      |  |  |  |  |  |
| 🚹 ประเภทแบบฟอร์ม                 | 🕖 แบบคำขอว่าจ้างพนักงานมหาวิทยาลัย                   |  |  |  |  |  |
| Y                                | ◯ แบบคำขอว่าจ้างพนักงานวิสามัญ                       |  |  |  |  |  |
|                                  | ◯แบบคำขอว่าจ้างพนักงานรปภ.                           |  |  |  |  |  |
| 2 ประเภทการดึงข้อมูล             | ⊖ผู้สมัคร (ภายใน/ภายนอก)                             |  |  |  |  |  |
| <u> </u>                         | 🕖 บุคลากร                                            |  |  |  |  |  |
| ข้อมูลแบบฟอร์ม                   |                                                      |  |  |  |  |  |
| รหัสผู้สมัคร/บุคลากร             | 1001477) นายอำพล ทดสอบ                               |  |  |  |  |  |
| 🗌 มีการเปลี่ยนแปลงตำแหน่ง        |                                                      |  |  |  |  |  |
| สัญญาจ้างเริ่มตั้งแต่วันที่      | <u> </u>                                             |  |  |  |  |  |
| 5 ผู้ขอว่าจ้าง                   | นางสาว ภัณฑิรา ทดสอบ                                 |  |  |  |  |  |
| ตำแหน่งผู้ว่าจ้าง                | ผู้อำนวยการศูนย์การจัดการทรัพยากรมหาวิทยาลัย         |  |  |  |  |  |
| 🔍 ลงวันที่                       | <b>7</b> เดือน <b>5</b> ปี พ.ศ. 2562                 |  |  |  |  |  |
| 🗌 มีเงินอื่นๆที่ไม่ได้เบิกจ่ายจา | ากแหล่งงบประมาณเดียวกันกับเงินเดือน                  |  |  |  |  |  |

## แบบคำขอว่าจ้างพนักงานมหาวิทยาลัย

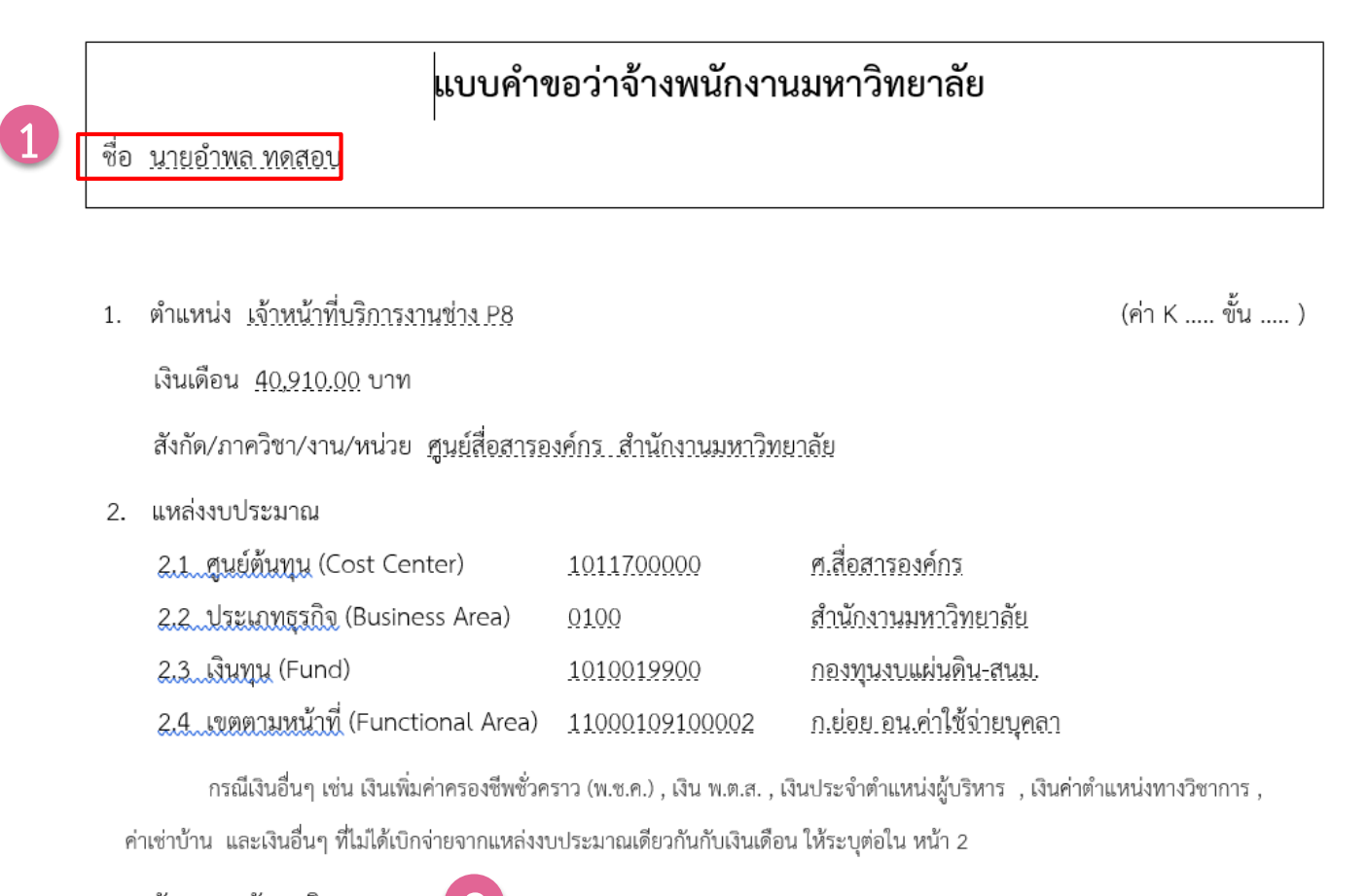

- 3. อัตรา <u>อัตราเดิม 3356</u> **2**
- ระยะเวลาของสัญญาจ้าง เริ่มตั้งแต่วันที่ <u>1.กรกฎาคม 2562</u> ถึงวันที่ <u>30 มิถุนายน 2563</u>
  - รวม <u>1 ปี เดือน วัน</u>

## แบบคำขอว่าจ้างพนักงานมหาวิทยาลัย

- ภาระหน้าที่ความรับผิดชอบ ที่จะมอบหมายให้ปฏิบัติ กรุณากรอกข้อมูล
- คุณสมบัติของพนักงานที่ว่าจ้างโดยสรุป อายุ <u>55</u> ปี วุฒิการศึกษา <u>ประกาศนียบัตรวิชาชีพ..สาขาภาพถ่าย จาก สถาบัน</u> เทคโนโลยีราชมงคล วิทยาเขตเทคนิคกรุงเทพ
  - 6.1 ประสบการณ์ที่หน่วยงานนำมาใช้ในการกำหนดอัตราเงินเดือน

#### <mark>กรุณากรอกข้อมูล</mark>

- 6.2 ความรู้ความสามารถ <mark>กรุณากรอกข้อมูล</mark>
- 7. ข้อมูลอื่นๆ เพื่อประกอบการพิจารณา <mark>กรุณากรอกข้อมูล</mark>
- 8. สรุปความจำเป็นการขอว่าจ้าง <mark>กรุณากรอกข้อมูล</mark>

ผลการพิจารณาของคณะกรรมการบริหารส่วนงาน

<mark>กรุณากรอกข้อมูล</mark>

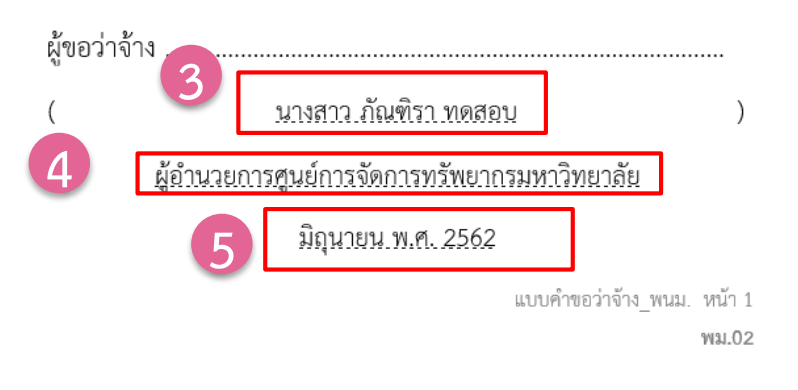

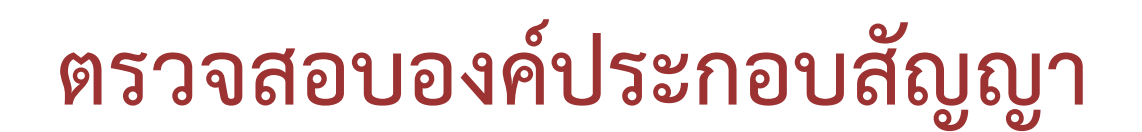

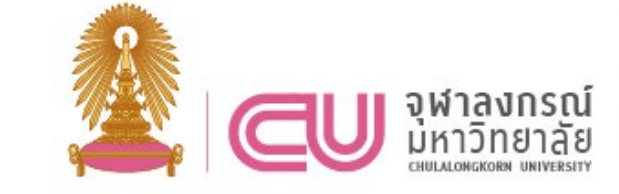

## T-Code: PA20 Infotype: 16

#### องค์ประกอบสัญญา แสดง

|                     | ชื่อ น                          | เายอำพล ทดสอบ        | เจ้าหน้าที่บริการงานช่าง | ศูนย์สื่อสาร   | ้องค์กร สนม |
|---------------------|---------------------------------|----------------------|--------------------------|----------------|-------------|
| ค้นหาโดย            | กลุ่มพนักงาน F                  | พนม.อุดหนุน เต็มเวลา | ขอบเขตงานบุคคล           | 0100 สำนักงานม | หาวิทยาลัย  |
| * ≗ิฐ บุคคล         | กลุ่มย่อย EE                    | P8 P8                | อัตราเลขที่              | 3356           |             |
| ໍ 🛗 ເສີຣ໌ນເອລປ໌ຮວນ  | วันเริ่ 1 01.07.                | .2019 ถึง            | 31.12.9999 ปป            | . 28.06.2019   | NAWARAT     |
| * กี่ การค้นหาอิสระ |                                 |                      |                          |                |             |
|                     | ข้อบังคับของสัญญา               |                      |                          |                |             |
|                     | ประเภทสัญญา                     | Y2 สัญญาปฏิบัต       | ดิงาน 🔻                  | มีผลถึง        | 30.06.2020  |
|                     |                                 |                      |                          |                |             |
|                     | Competition clause              |                      |                          |                |             |
|                     | ระยะเวลาจ่ายเงินเริ่มจากการเริ่ | รื่มเจ็บป่วย         |                          |                |             |
|                     | การจ่ายเงินต่อเนื่อง            | 0                    | <b>T</b>                 |                |             |
|                     | Sick Pay Supplement             | 0                    | •                        |                |             |
|                     |                                 |                      |                          |                |             |
|                     | งวด                             |                      |                          | การเข้าทำงาน   |             |
|                     | ระยะเวลาทดลองงาน                | 0                    | -                        | Initial Entry  | و و         |
|                     | ช่วงเวลาการแจ้ง ER              |                      | -                        | รายการในกลุ่ม  | 👝 สญญาฉบบท  |
|                     | ช่วงเวลาการแจ้ง EE              |                      | •                        | บริษัท         | 2           |
|                     | Expiry of Work Permit           |                      |                          |                |             |
|                     |                                 |                      |                          |                |             |

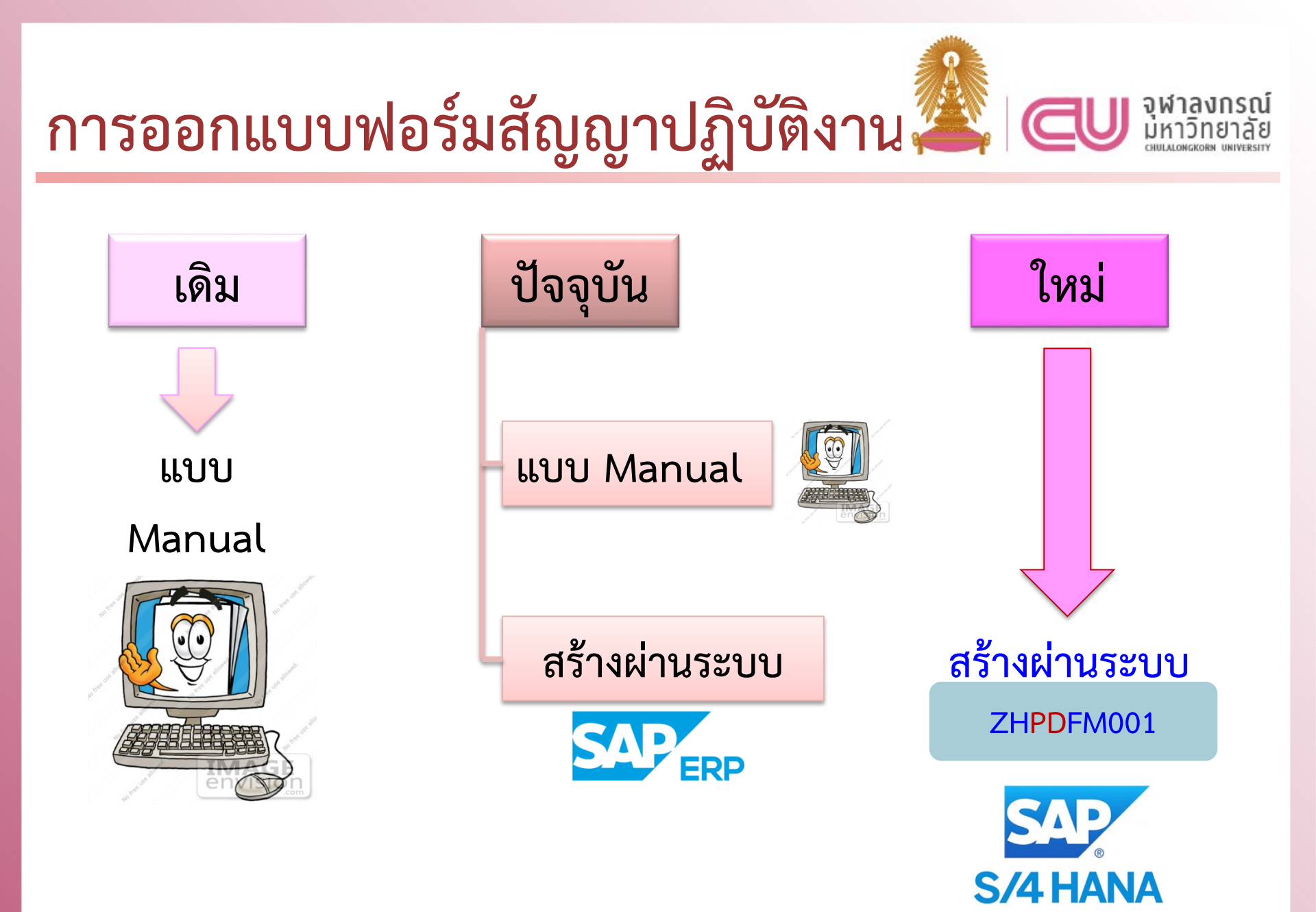

# การออกแบบฟอร์มสัญญาปฏิบัติงาน 🌉 🗨 เพาะง

ZHPDFM001

#### สร้างแบบฟอร์มสัญญาปฏิบัติงาน

| แบบฟอร์มสัญญาปฏิบัติงาน                    |                                              |
|--------------------------------------------|----------------------------------------------|
| 🍄 🕒                                        |                                              |
| ประเภทแบบฟอร์ม                             |                                              |
| ประเภทแบบฟอร์ม 🚺 💽 สัญญาป                  | lฏิบัติงานพนักงานมหาวิทยาลัย                 |
|                                            |                                              |
| การเลือกพนักงาน                            |                                              |
| รหัสพนักงาน 2                              | 2 10012786                                   |
| รายละเอียดสัญญา                            |                                              |
| 3 สัญญาเลขที่                              | 2 / 2562                                     |
| ผู้ลงชื่อในนามจุฬาฯ                        | นางสาว ภัณฑิรา ทดสอบ                         |
| 5 ดำแหน่งผู้ลงชื่อในนามจุฬาฯ               | ผู้อำนวยการศูนย์การจัดการทรัพยากรมหาวิทยาลัย |
| พยาน (1) 6                                 | นายมานะ ทดสอบ                                |
| 7 พยาน (2)                                 | นางวนิดา ทดสอบ                               |
| บันทึกข้อมูลสถานะประเมินต่อสัญญาปฏิบัติงาน |                                              |

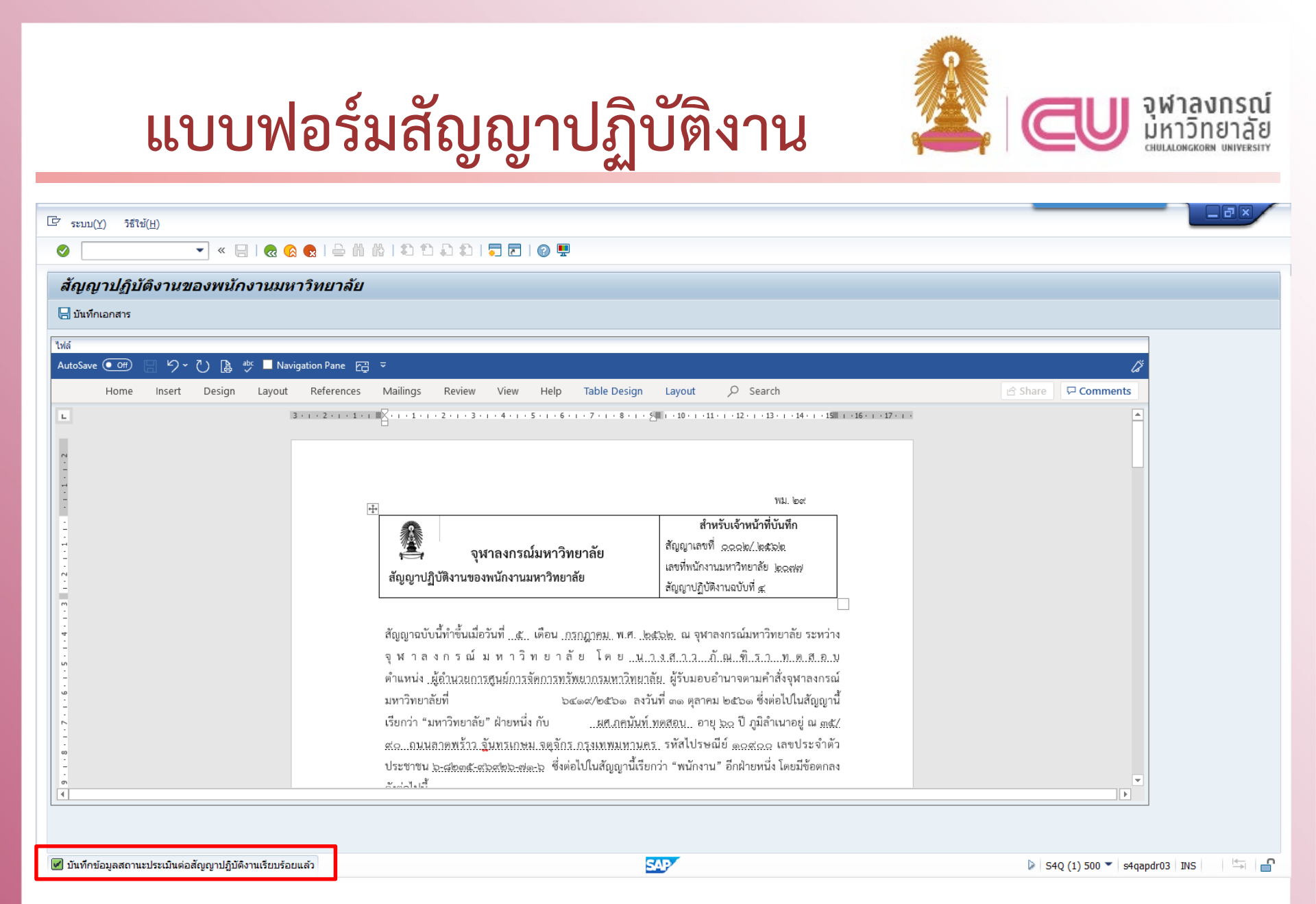

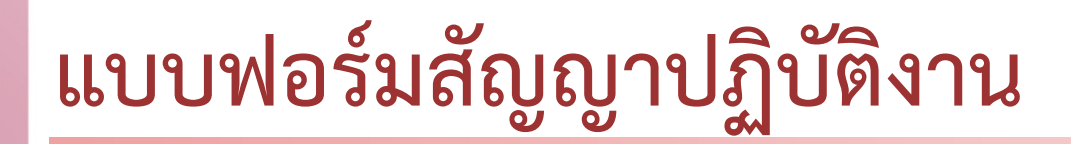

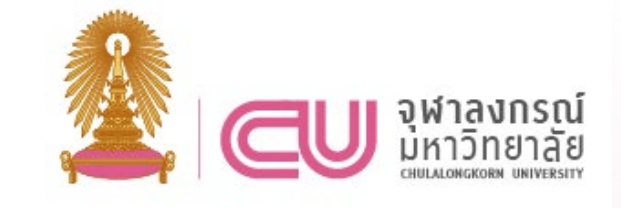

|                                                               | Will loci                                                                                                    |
|---------------------------------------------------------------|----------------------------------------------------------------------------------------------------|
| จุฬาลงกรณ์มหาวิทยาลัย<br>สัญญาปฏิบัติงานของพนักงานมหาวิทยาลัย | หมะ อจ<br>สำหรับเจ้าหน้าที่บันทึก<br>สัญญาเลขที่ <u>๑๐๐๒/ ๒๕๖๒</u><br>เลขที่พนักงานมหาวิทยาลัย <u>๒๐๗๗</u><br>สัญญาปฏิบัติงานฉบับที่ <u>๙</u>                               |
| भ ने <u>भ</u> ने भ ने जन्म न                                  |                                                                                                    |
| สญญานบบนทาขนเมยวนท <u></u>                                    | <u>๒๕๖๒.</u> ณ จุฬาลงกรณ์มหาวิทยาลัย ระหว่าง<br><u>มา ง ส า วภั.ณ. ฑิ.ร าท.ด.ส.อ.บ</u><br>บาลัน ผู้รับมอบอำนาจตามคำสั่งจุฬาลงกรณ์<br>ง.2 ๓๑ ตุลาคม ๒๕๖๑ ซึ่งต่อไปในสัญญานี้ |

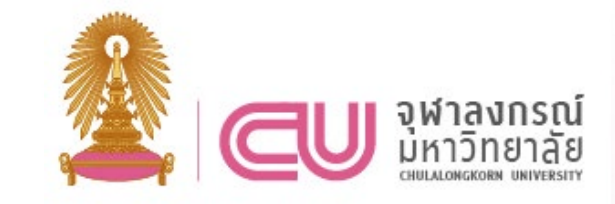

# แบบฟอร์มสัญญาปฏิบัติงาน

ข้อ ๙. คู่สัญญาตกลงให้เอกสารแบบท้ายสัญญา ซึ่งรวมถึงแบบแสดงหน้าที่และความรับผิดขอบ งาน (Job Description) และข้อตกลงภาระงาน (Assignment Sheet) ที่คู่สัญญาลงนามกำกับไว้ตาม สัญญานี้ หรือที่จะแก้ไขในอนาคต เป็นส่วนหนึ่งของสัญญานี้

สัญญานี้ทำขึ้นเป็นสองฉบับมีข้อความถูกต้องตรงกัน คู่สัญญาได้อ่านและเข้าใจโดยตลอดแล้วจึง ได้ลงลายมีอชื่อไว้เป็นหลักฐาน

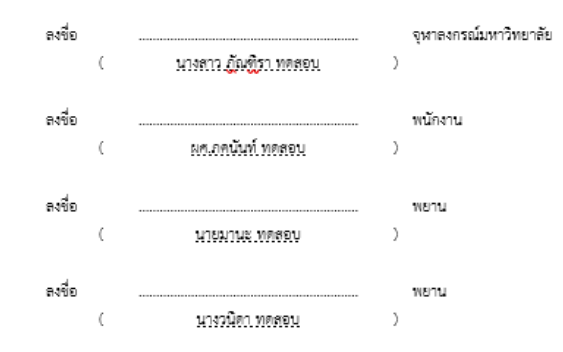

<u>หมายเหตุ</u> : บุคคลที่จะลงนามแทนอธิการบดีจะต้องมีคำสั่ง หรือหนังสือมอบอำนาจของอธิการบดี พร้อมทั้งระบุคำสั่ง หรือหนังสือมอบอำนาจนั้นในสัญญาปฏิบัติงานด้วย

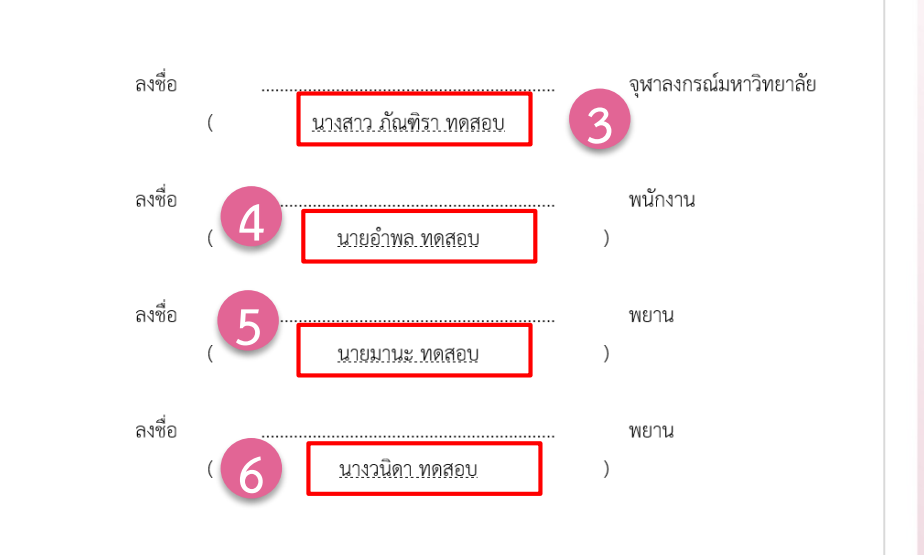

<u>หมายเหตุ</u> : บุคคลที่จะลงนามแทนอธิการบดีจะต้องมีคำสั่ง หรือหนังสือมอบอำนาจของอธิการบดี พร้อมทั้งระบุคำสั่ง หรือหนังสือมอบอำนาจนั้นในสัญญาปฏิบัติงานด้วย

# App. ประเมินต่อสัญญาปฏิบัติงาน

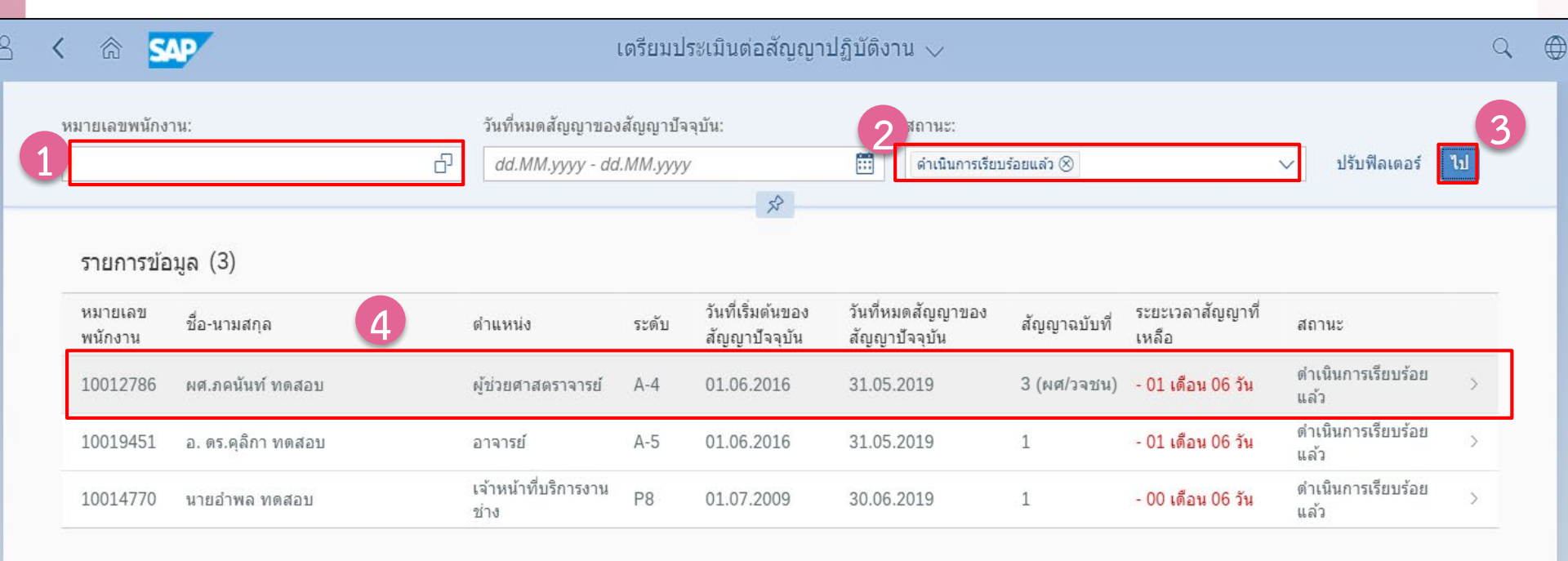

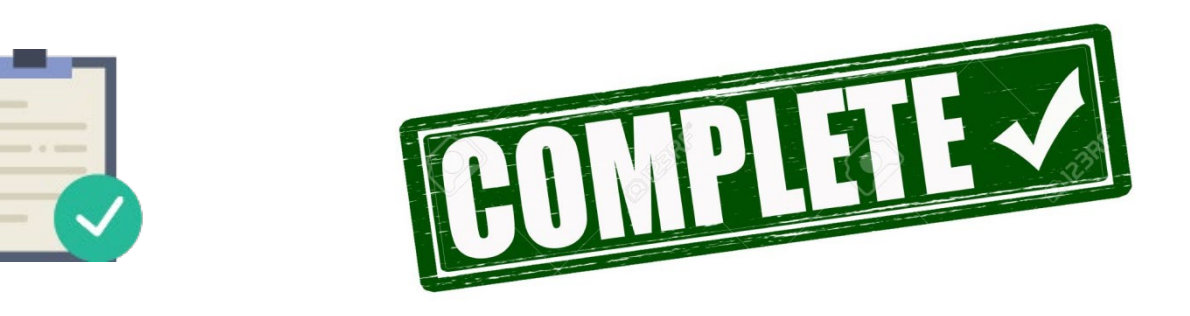

จุฬาลงกรณ์

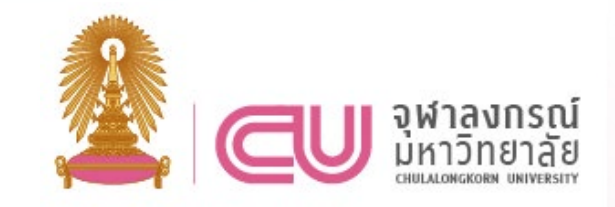

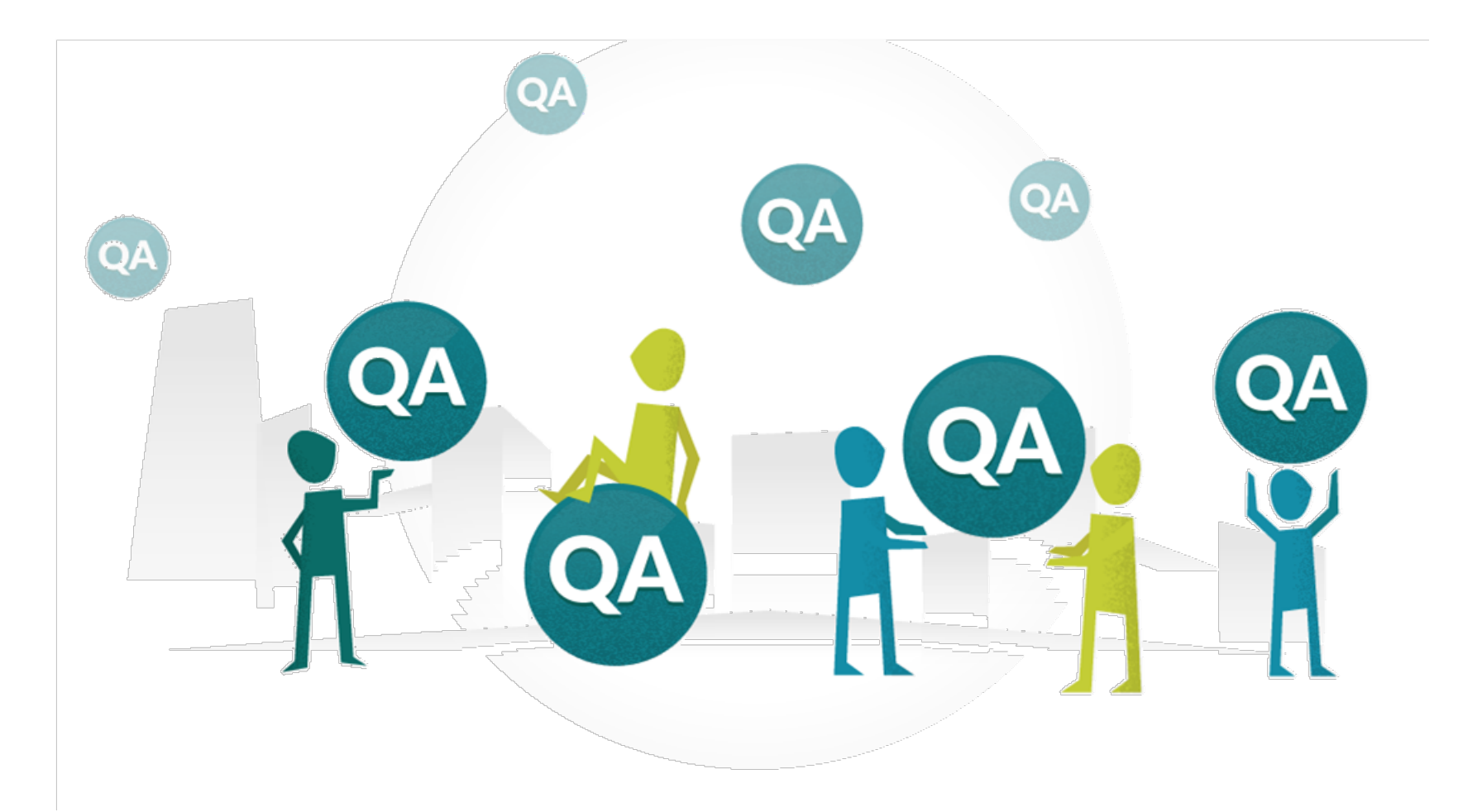